# 平台监控客户端

用户手册

资料版本: T3000-20101025-E

|      |             | 表<br>目<br>示 | L<br>C |
|------|-------------|-------------|--------|
| 第一章  | 系统简介        |             | 3 -    |
| 第二章  | 软件安装        |             | - 4 -  |
| 2.1  | 系统要求        |             | - 4 -  |
| 2.2  | 软件安装        |             | 4 -    |
| 2.3  | 软件卸载        |             | - 6 -  |
| 第三章  | 软件界面介绍      |             | 7 -    |
| 3.1  | 软件主界面简介     |             | 7 -    |
| 3.2  | 菜单栏         |             | 7 -    |
|      | 3.2.1 工具    |             | - 8 -  |
|      | 3.2.2 文件播放器 |             | - 8 -  |
|      | 3.2.3 键盘服务  |             | 9 -    |
|      | 3.2.4 帮助    |             | 9 -    |
| 3.3  | 工具栏         |             | 10 -   |
|      | 3.3.1 工具栏界面 |             | 10 -   |
| 3.4  | 图像显示区       |             | 11 -   |
| 3.5  | 机构树形列表区     |             | 12 -   |
|      | 3.5.1 设备管理  |             | 12 -   |
|      | 3.5.2 云镜控制  |             | 13 -   |
|      | 3.5.3 画面轮巡  |             | 13 -   |
| 第四章  | 软件使用说明      |             | 14 -   |
| 4.1  | 软件登录与注销     |             | 14 -   |
| 4.2  | 实时监控        |             | 15 -   |
| 4.3  | 录像回放        |             | - 24 - |
| 4.4  | 电视墙         |             | - 27 - |
| 4.5  | 电子地图        |             | - 31 - |
| 4.5  | 告警中心        |             | - 35 - |
| 4.5  | 其他功能        |             | - 39 - |
|      | 4.5.1 本地设置  |             | - 39 - |
|      | 4.5.3 语音广播  |             | - 39 - |
|      | 4.5.4 画面轮巡  |             | - 42 - |
| 附录一、 | 默认参数        |             | - 50 - |
| 附录二、 | 常用术语说明      |             | - 50 - |

### 第一章 系统简介

该平台监控客户端软件是数字视频监控产品的配套监控管理软件,分别兼容本公司所有的 DVR、DVS、IPC 等系列产品。 该软件安装在 PC 机上,通过网络与远端数字视频监控设备相连,实 现远程控制和图像浏览功能。

该软件的主要功能有:

- 1、 实时监控;
- 2、 录像回放;
- 3、 电视墙;
- 4、 电子地图;
- 5、 录像文件下载;
- 6、 云镜控制;
- 7、 远程录像及设置
- 8、 画面轮巡
- 9、 语音广播

## 第二章 软件安装

## 2.1 系统要求

硬件要求:网络监控客户端软件安装 PC 机硬件要求如下:
CPU: Intel pentium4 2.0GHz 以上。
内存:DDR 1G 以上。
显卡:独立显卡带 128MB 显存以上。
网卡:10/100M。
软件要求:微软 Windows2000/WindowsXP/Windows2003 操作系统;
电脑显示的颜色质量为 32 位真彩色;分辨率为任意;
安装了 Direct9.0C 及以上版本;

注意:后台的处理能力取决于您所使用 PC 机的 CPU、内存大小,配置越高,后台的处理能力越好;后台显示的分割画面数量将取决于您所使用 PC 机的显存大小,如果显存过低,将不保证您同时实时监看的画面数量。

## 2.2 软件安装

1、在安装目录运行"平台监控客户端\_V2.6.3.msi"安装文件,出现如【图 2-1】,点【下一步】按扭开始安装:

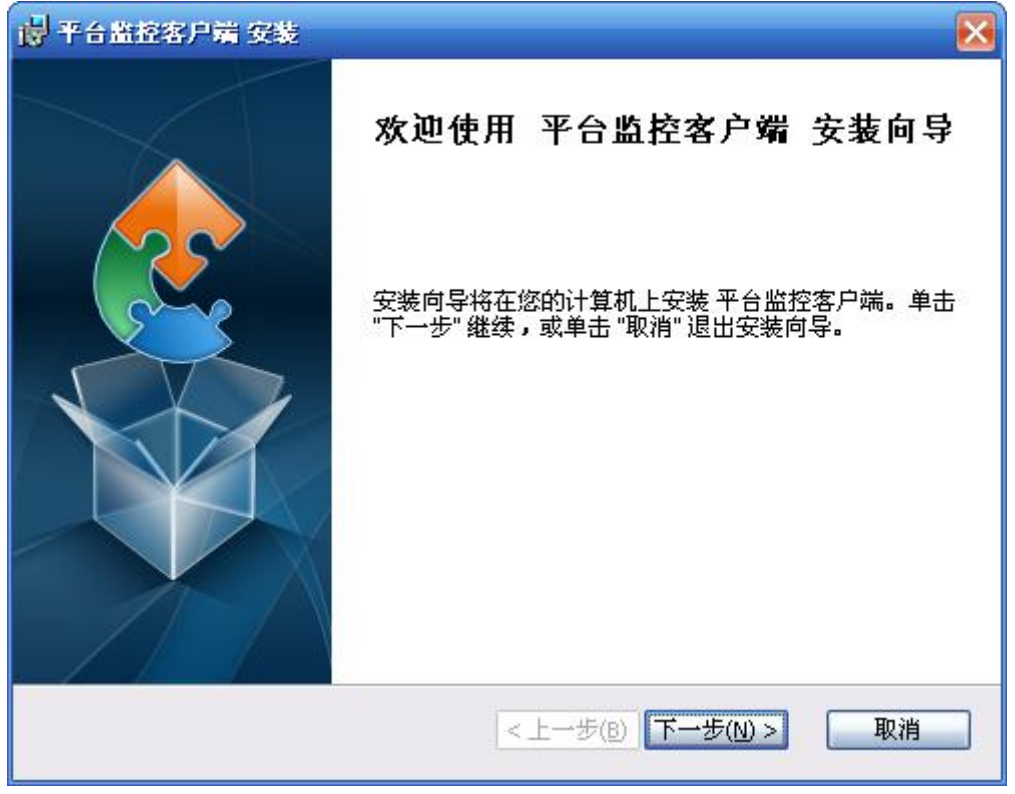

【图 2-1】

2、出现如下【图 2-2】,你可以点【浏览】按扭选择要安装目录,然后点【下一步】继续:

| 🔋 平台監控客户端 安装 📃 🗖 🔀                                             |
|----------------------------------------------------------------|
| <b>选择安装文件夹</b><br>这是将被安装平台监控客户端的文件夹。                           |
| 要安装到此文件夹,请单击 "下一步",要安装到不同文件夹,请在下面输入或单<br>击 "浏览" 按钮。<br>文件夹(F): |
| C:\Program Files\VideoMonitorSystem\平台监控客户端\ 浏览(0)             |
| Advanced Installer<br><上一步(B) 下一步(N) > 取消                      |

【图 2-2】

3、出现如【图 2-3】,点【安装】进入安装:

| 🚽 平台監控客户端 安装                                          | X  |
|-------------------------------------------------------|----|
| <b>准备安装</b><br>安装向导准备开始 平台监控客户端 安装                    |    |
| 单击 "安装" 开始安装。如果想要复查或更改任何安装设置,单击 "上一步"。」<br>"取消" 退出向导。 | 単击 |
|                                                       |    |
| Advanced Installer<br><上一步(B) 安装(I) I                 | 取消 |

【图 2-3】

4、安装完成出现如【图 2-4】,点按扭【完成】即可:

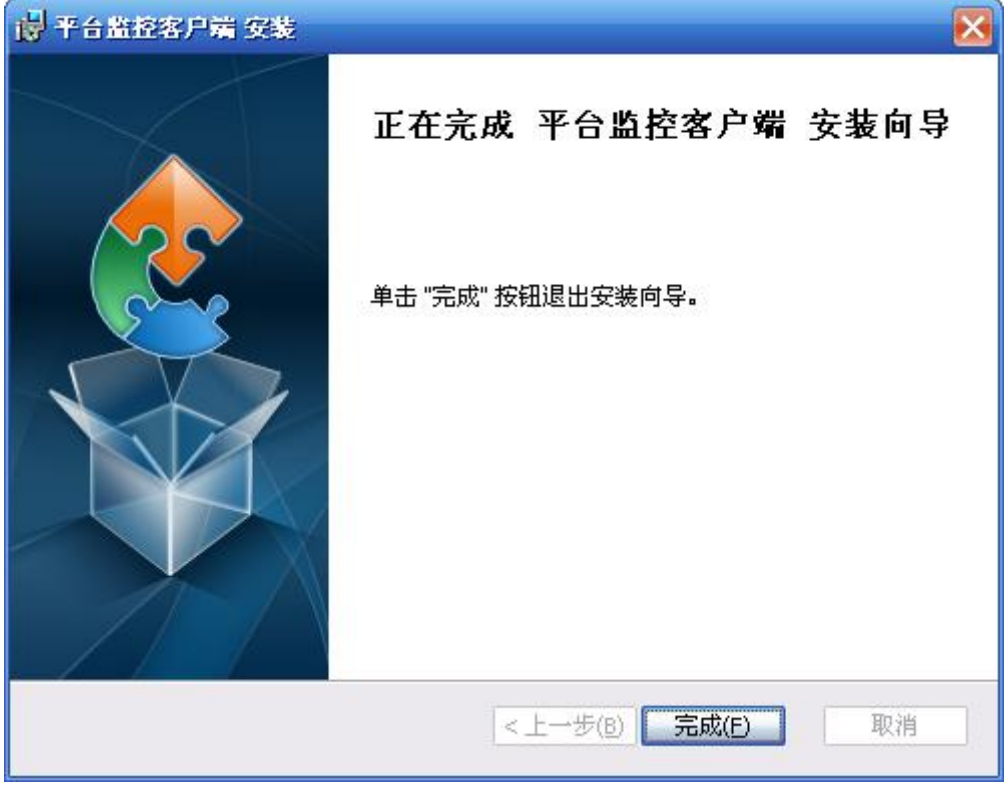

【图 2-4】

## 2.3 软件卸载

在 Windows 操作系统中,选择【开始】/【程序】/【平台监控客户端】/【卸载】。弹出【卸 载确认】窗口,点击【确定】按钮开始卸载平台管理客户端软件。也可能在控制面板中,运 行添加删除程序,直接删除【平台监控客户端】软件,如图【图 2-5】:

| Windows Installer | X      |
|-------------------|--------|
| 您确定要卸             | 散此产品吗? |
| 是(Y)              | 否 (8)  |

【图 2-5】

## 第三章 软件界面介绍

## 3.1 软件主界面简介

监控客户端软件安装成功后,在系统开始菜单中选择"【开始】→【程序】→【平台监控客 户端】→【平台监控客户端】"或直接点击桌面上的【平台监控客户端】图标启动进入主界 面,如【图 3-1】所示:

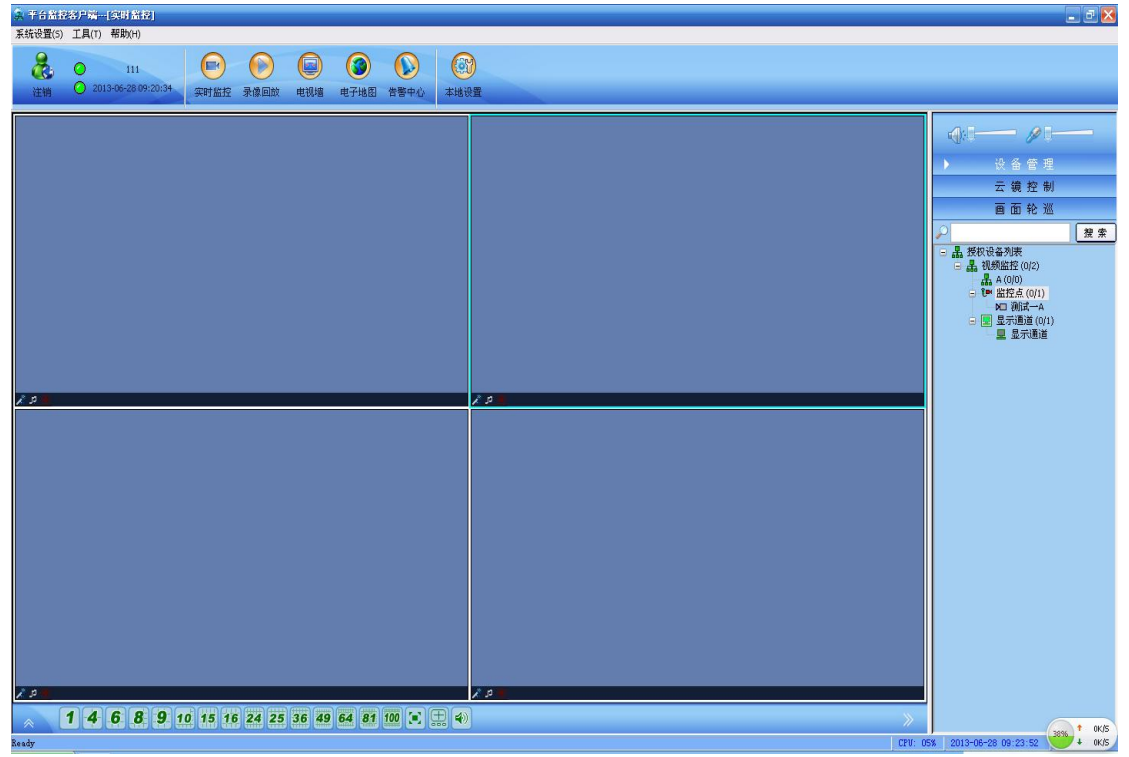

【图 3-1】

平台监控客户端主界面如【图 3-1】所示: 整个主界面由四大部分组成:菜单栏、工具栏、信息显示区、机构树形列表区

### 3.2 菜单栏

软件的菜单栏如【图 3-2】所示:

梁 平台监控客户端---[实时监控]
 系统(5) 工具(1) 帮助(1)

【图 3-2】

### 3.2.1 工具

| 搜索设备 |         |          |               |      |               |               |                   |      |        |                |
|------|---------|----------|---------------|------|---------------|---------------|-------------------|------|--------|----------------|
| 5号   | 设备类型    | 版本号      | IP 地址         | 端口号  | 子网掩码          | 网关            | MACHUL            | Web端 | LDNS有效 | 主选DNS          |
| 01   | VS-5091 | V3.7.2.5 | 192.168.2.132 | 5000 | 255.255.255.0 | 192.168.1.1   | 00:01:37:17:17:09 | 80   | 0      | 202.96.128.166 |
| 02   | VS-5091 | V3.7.2.5 | 192.168.2.142 | 5000 | 255.255.255.0 | 192.168.2.1   | 00:03:05:18:59:51 | 80   | 0      | 202.96.128.166 |
| 13   |         | V3.2.2   | 192.168.2.200 | 5000 | 255.255.255.0 | 192.168.3.254 | 00:10:06:45:78:01 | 80   | 0      | 202.96.128.166 |
|      |         |          |               |      |               |               |                   |      |        |                |
|      |         |          |               |      |               |               |                   |      |        |                |
|      |         |          |               |      |               |               |                   |      |        |                |
|      |         |          |               |      |               |               |                   |      |        |                |
|      |         |          |               |      |               |               |                   |      |        |                |
|      |         |          |               |      |               |               |                   |      |        |                |
|      |         |          |               |      |               |               |                   |      |        |                |
|      |         |          |               |      |               |               |                   |      |        |                |
|      |         |          |               |      |               |               |                   |      |        |                |
|      |         |          |               |      |               |               |                   |      |        |                |
|      |         |          |               |      |               |               |                   |      |        |                |
|      |         |          |               |      |               |               |                   |      |        |                |
|      |         |          |               |      |               |               |                   |      |        |                |
|      |         |          |               |      |               |               |                   |      |        |                |

搜索工具:通过本工具可以搜索局域网内所有的设备,如图【图 4-62】:

如图【图 3-.】

### 3.2.2 文件播放器

**文件播放器:** 文件播放工具软件用来播放本地录像文件, 如图【图 3-4】:

| ● 文件  | 播放番   |       |       |       |              |          |            |
|-------|-------|-------|-------|-------|--------------|----------|------------|
| 文件(で) | 视图(V) | 控制(C) | 选项(0) | 帮助(出) |              | -        |            |
|       |       |       |       |       |              |          |            |
|       |       |       |       |       |              |          |            |
|       |       |       |       |       |              |          |            |
|       |       |       |       |       |              |          |            |
|       |       |       |       |       |              |          |            |
|       |       |       |       |       |              |          |            |
|       |       |       |       |       |              |          |            |
|       |       |       |       |       |              |          |            |
|       |       |       |       |       |              |          |            |
|       |       |       |       |       |              |          |            |
|       |       |       |       |       |              |          |            |
|       |       |       |       |       |              |          |            |
|       |       |       |       |       |              |          |            |
|       |       |       |       |       |              |          |            |
| 准备就续  |       |       |       |       |              | 00.00.00 | / 00:00:00 |
|       |       |       |       |       |              | 00.00.00 | ,          |
|       |       |       |       |       | 10           |          |            |
|       | ••    |       | 0     |       | <b>▲</b> × ( |          | -          |

【图 3-4】

### 3.2.3 键盘服务

| 【模拟键盘】 | 即可用键盘对前端球机进行控制。 |
|--------|-----------------|
|--------|-----------------|

| 🖮 模拟器 | <u>*</u> |    |      |      | 🛛 |
|-------|----------|----|------|------|---|
|       |          |    |      | 命令   |   |
| 序号    | 日期       | 时间 | 控制动作 | 详细信息 |   |
|       |          |    |      |      |   |
|       |          |    |      |      |   |
|       |          |    |      |      |   |
|       |          |    |      |      |   |
|       |          |    |      |      |   |
|       |          |    |      |      |   |
|       |          |    |      |      |   |
|       |          |    |      |      |   |
|       |          |    |      |      |   |
|       |          |    |      |      |   |
|       |          |    |      |      |   |
|       |          |    |      |      |   |
|       |          |    |      |      |   |
|       |          |    |      |      |   |
|       |          |    |      |      |   |
|       |          |    |      |      |   |
|       |          |    |      |      |   |
|       |          |    |      |      |   |
|       |          |    |      |      |   |
|       |          |    |      |      |   |
|       |          |    |      |      |   |
|       |          |    |      |      |   |
|       |          |    |      |      |   |
|       |          |    |      |      |   |

【停止键盘服务】即停止键盘对前端球机控制。

### 3.2.4 帮助

【帮助】菜单项由【关于】、【帮助】两项组成。如【图 3-5】所示:

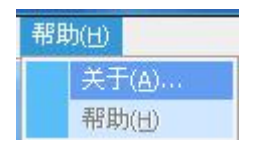

【图 3-5】

【关于】菜单: 描述软件版本信息, 如图【图 3-6】:

| 关于      |    |
|---------|----|
|         |    |
| A bout  |    |
| 平台监控客户端 |    |
| V2.6.3  |    |
| 保留所有版权  |    |
|         |    |
|         | 确定 |

【图 3-6】

## 3.3 工具栏

### 3.3.1 工具栏界面

工具栏的界面如【图 3-7】所示:

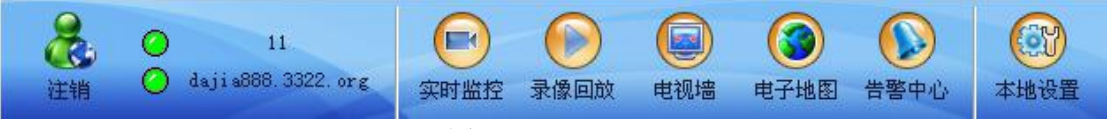

【图 3-7】

工具栏的作用是作为菜单的快捷操作手段。工具栏的所有功能在菜单栏中都可能找到对应的 菜单项,具体对应关于如图【图 3-8】:

| 图标         | 文字提示  |
|------------|-------|
| <b>注</b> 销 | 登录/注销 |
| 实时监控       | 实时监控  |
| 豪像回放       | 录像回放  |

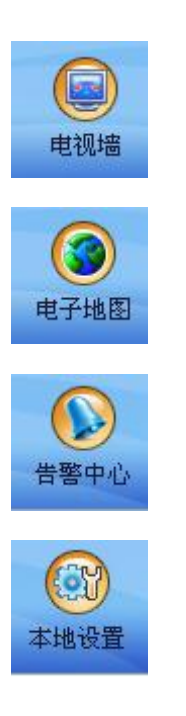

电视墙

电子地图

告警中心

本地设置

【图 3-8】

## 3.4 图像显示区

图像显示区域是用于显示登录后视频信息,如图【图 3-9】:

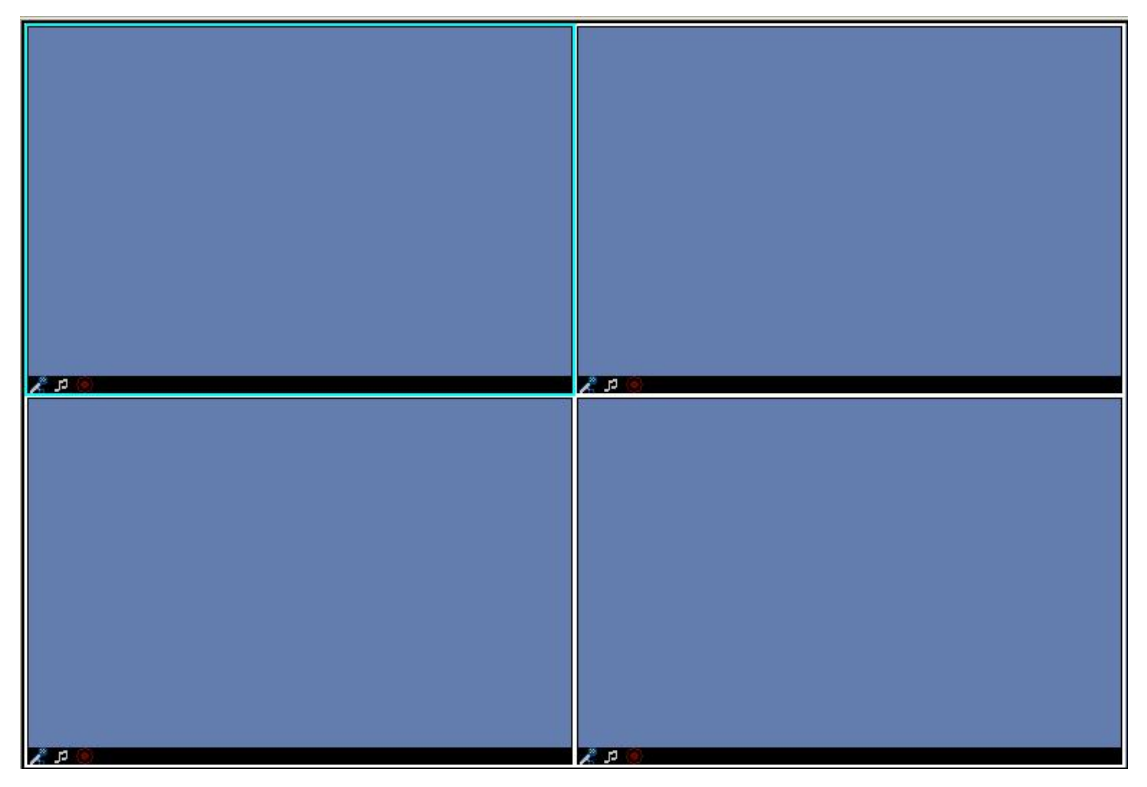

【图 3-9】

## 3.5 机构树形列表区

### 3.5.1 设备管理

机构树形列表区是显示登录后当前域所包含的所有的机构及其子机构,如图【图 3-10】:

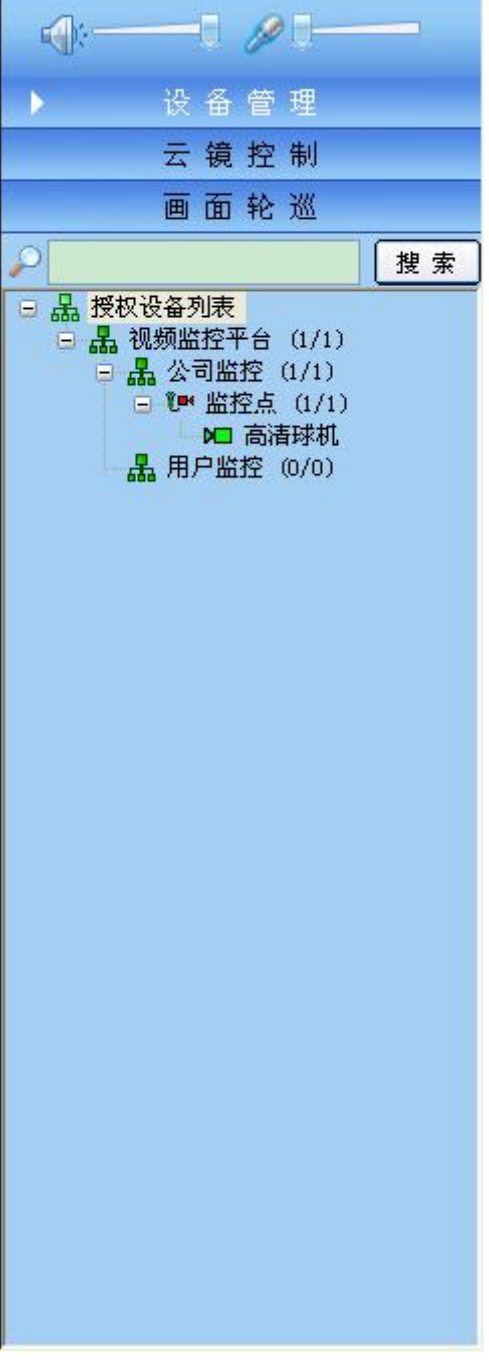

【图 3-10】

### 3.5.2 云镜控制

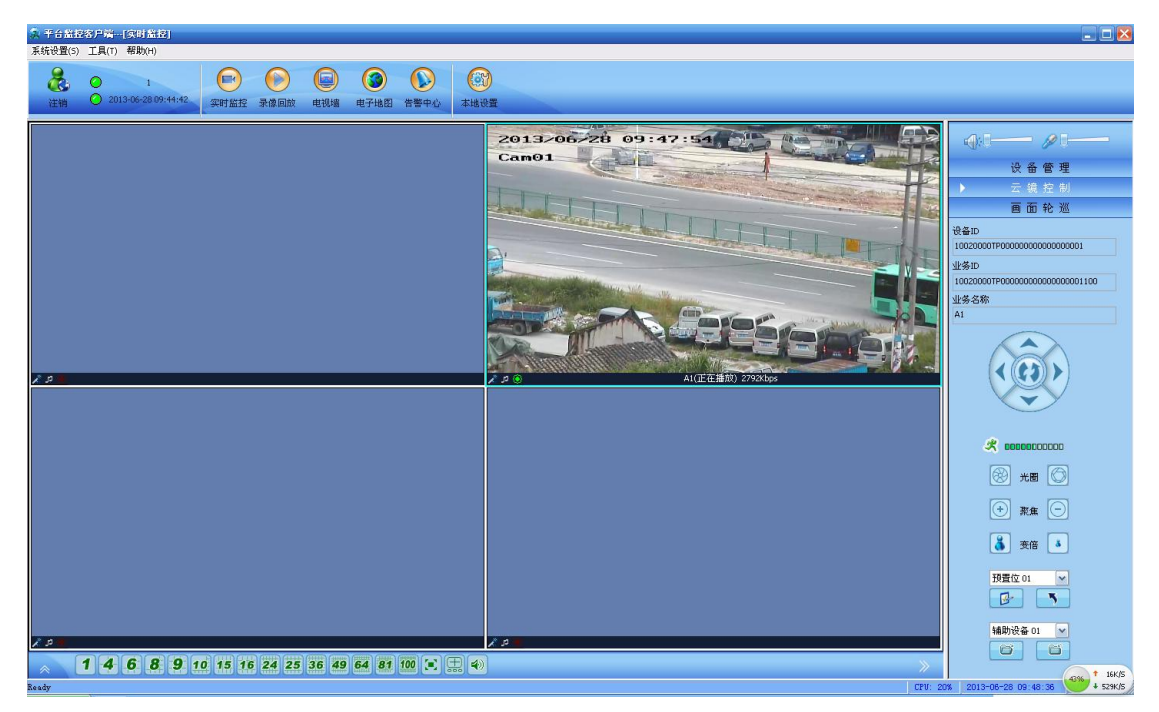

选中画面后,可对选中画面进行云台控制、调用预置位和辅助开关量,如【图 4-44】所示:

【图 3-11】

△注意:控制云台的时候,记得要选中画面,对于辅助设置开关量,可根据外接的设备,进行相应的设置和调用!

### 3.5.3 画面轮巡

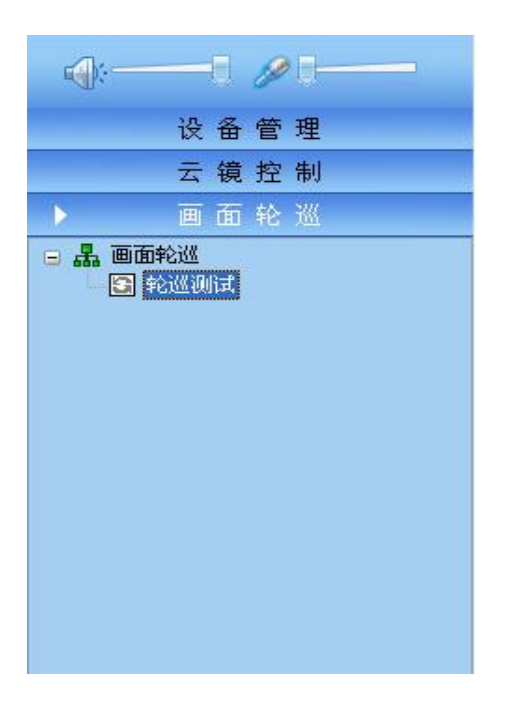

### 第四章 软件使用说明

### 4.1 软件登录与注销

| <sup>要录</sup><br>圣 | 台监挡          | 🛛 🖂                           |
|--------------------|--------------|-------------------------------|
| 平台登录名称<br>默认平台     | 用户名称<br>用户密码 | 1 * V记住用户密码                   |
|                    | 平台登录词        | <u>登录</u><br>取消<br>ひ置         |
|                    | 平台地址         | 192.168.5.180<br>9901 V记住平台信息 |

#### 【图 4-1】

进入主界面后用户选择菜单【系统】→【登录】弹出登录对话框,如图【图 4-1】所示: 默认端口:9901用户输入正确的密码后点击【登录】按钮,进入操作界面。 注意: △本文档所有图片中的信息,如 IP 地址、用户名等皆为模拟搭建范例,具体实施时 请按实际工程情况填写相关信息,在正文不会再有相关提示,敬请留意。

登陆监控客户端后,可以点系统进行注销或退出,如图【图 4-2】所示:

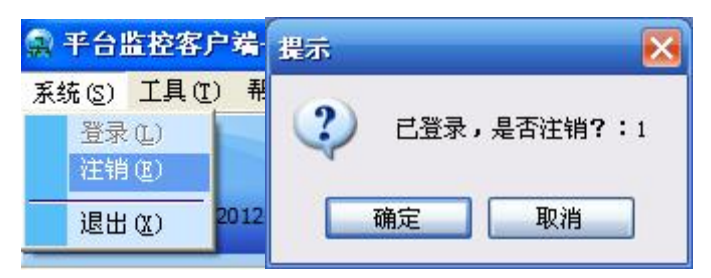

【图 4-2】

## 4.2 实时监控

实时监控的主界面,如图【图 4-3】所示,

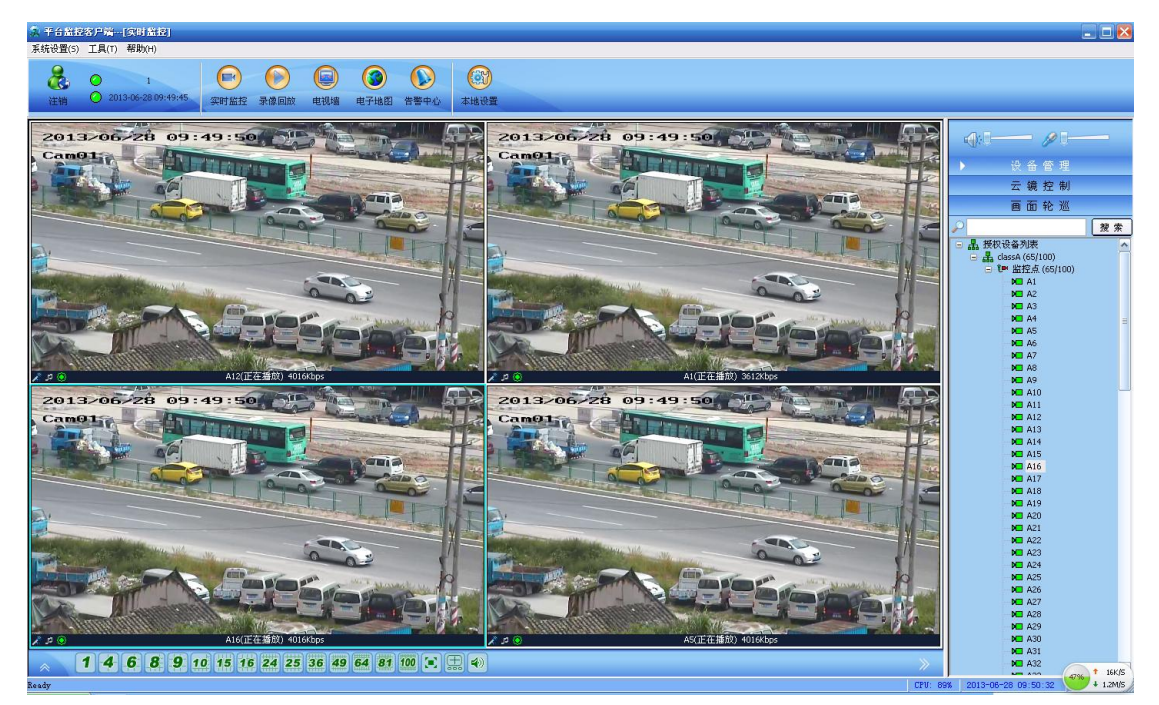

【图 4-3】

△注意:每个监控点对应一个设备 ID,具体如何设置,请参考【平台管理客户端使用手册】。 选中某个监控画面,单击右键,可对这个监控点进行录像,布防,参数设置等,如图【图 4-4】所示:

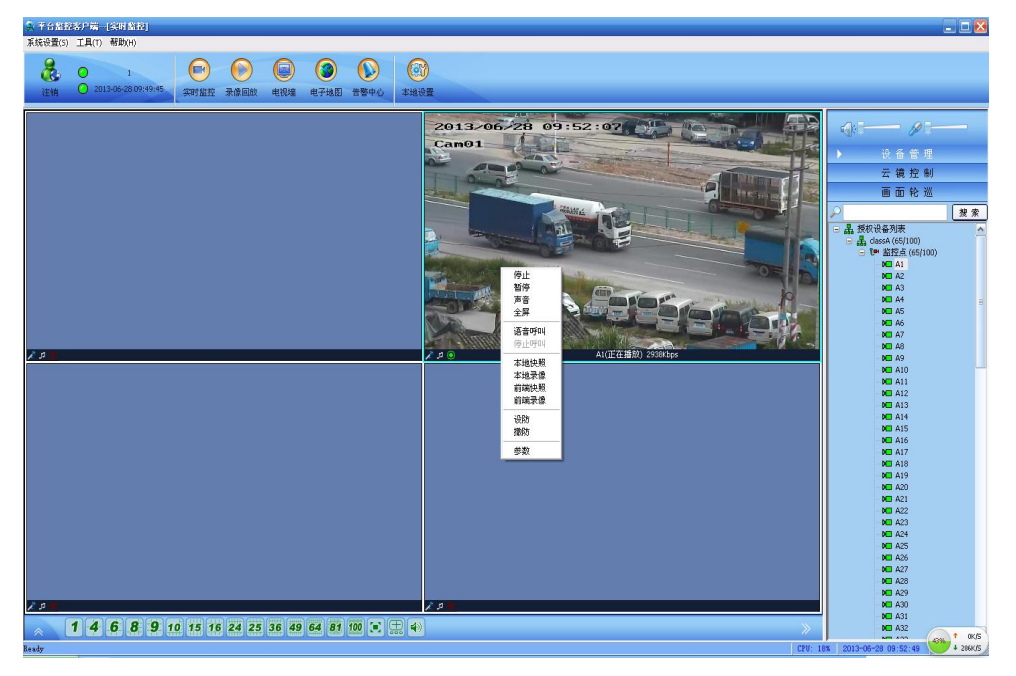

【图 4-4】

前端参数设置:通过前端参数设置,可对设备编码参数,云台控制,视频移动,定时录像

等进行设置,如图【图 4-5】:

| 前端参数设置   |                                          |
|----------|------------------------------------------|
| <b>E</b> | 设备信息可以查询前端设备的标识、版本及企业信息                  |
| 设备信息     | 设备信息                                     |
| 视频参数     |                                          |
| 编码参数     | ☆业信息<br>                                 |
| OSD 设置   | 设备ID                                     |
| 定时录像     |                                          |
| 定时抓拍     | 10020000TP000000000000000000000000000000 |
| 云台控制     | 业务名称                                     |
| 时间设置     | 高清球机                                     |
| 录像参数     |                                          |
| 网络参数     |                                          |
| 视频移动     | 设备版本                                     |
| 视频丢失     | 版本号 V3.7.6.1                             |
| 串口设置     |                                          |
| 视频遮挡     | 创建日期 2011-09-23                          |
|          | 版积 所有 2008-2010                          |
|          | <b>查询成功</b>                              |
|          | 查询版本信息                                   |
|          |                                          |

【图 4-5】

设备信息列,可查看设备 ID 及设备版本号!

△注意:每个监控点对应一个设备 ID,设备 ID 要与【网络直连客户端】—【平台参数】 一设备 ID 对应,如图【图 4-6】所示:

| 协议:   | TCP 👻              |          | 查询   | 设置 |
|-------|--------------------|----------|------|----|
| 设备ID: | 10020000TP00000000 | 00000003 |      |    |
| 平台IP: | 192.168.1.222      | 平台端口:    | 9901 |    |
| 转发IP: | 192. 168. 1. 222   | 转发端口:    | 9910 | 26 |

【图 4-6】

视频参数:可设置图像亮度,对比度,色调,色饱和度,可根据不同环境设置效果,如图【图

#### 4-7】所示:

| 前端参数设置   | X                                        |
|----------|------------------------------------------|
| <b>E</b> | 视频参数可以调节前端亮度、对比度、色度和饱和度                  |
| 设备信息     | 视频参数                                     |
| 视频参数 🕨   |                                          |
| 编码参数     | · 亮度 · · · · · · · · · · · · · · · · · · |
| OSD 设置   | 对比度 128                                  |
| 定时录像     | 色调 128                                   |
| 云台控制     |                                          |
| 时间设置     | 128<br>春海成功                              |
| 录像参数     | 査询 恢复默认设置                                |
| 网络参数     |                                          |
| 视频移动     |                                          |
| 视频丢失     |                                          |
| 串口设置     |                                          |
| 视频遮挡     |                                          |
|          |                                          |
|          |                                          |
|          |                                          |
|          |                                          |

#### 【图 4-7】

编码参数:可查询,设置对应的编码参数,如图像分辨率,码流,编码类型等,如图【图 4-8】所示:

| 前端参数设置     |         |       | _    |          | _    |    | _ | _ |  |  |
|------------|---------|-------|------|----------|------|----|---|---|--|--|
| <b>©</b> ĭ | 编码参数用于  | 调节前端分 | }辨率、 | 码流等信息    |      |    |   |   |  |  |
| 设备信息       | 编码参数    |       |      |          |      |    |   |   |  |  |
| 视频参数       |         |       |      | #J-P     | DAT  |    |   |   |  |  |
| 编码参数 🕨 🕨   |         |       |      | 市山工人     | TAL  | •  |   |   |  |  |
| OSD 设置     | 帧率      | 25    | •    | I帧间隔     | 50   | •  |   |   |  |  |
| 定时录像       | 编码类型    | 视频流   | •    | 分辨率      | D1   | •  |   |   |  |  |
| 云台控制       | 位流类型    | CBR   | •    | 码流的      | 1500 |    |   |   |  |  |
| 时间设置       | 1.100XE |       |      | -50% (A) |      |    |   |   |  |  |
| 录像参数       | 量化系数    | 32    | •    |          | ☑帧率忧 | 洗  |   |   |  |  |
| 网络参数       | 重调成初    |       |      | 查询       | )    | E) |   |   |  |  |
| 视频移动       |         |       |      | <u></u>  | ,    |    |   |   |  |  |
| 视频丢失       |         |       |      |          |      |    |   |   |  |  |
| 串口设置       |         |       |      |          |      |    |   |   |  |  |
| 视频遮挡       |         |       |      |          |      |    |   |   |  |  |
|            |         |       |      |          |      |    |   |   |  |  |
|            |         |       |      |          |      |    |   |   |  |  |
|            |         |       |      |          |      |    |   |   |  |  |
|            |         |       |      |          |      |    |   |   |  |  |

【图 4-8】 OSD 设置:可查询及设置设备通道显示信息,如图【图 4-9】所示:

| 前端参数设置                                                                                                    | X                            |
|----------------------------------------------------------------------------------------------------|------------------------------|
| <b>O</b>                                                                                                    | OSD设置用于设置前端OSD信息,包括时间及通道描述信息 |
| 设备信息                                                                                                    | OSD设置                        |
| 视频参数                                                                                                    |                              |
| 编码参数                                                                                                    | ☑通名称                         |
| OSD 设置 🕨                                                                                                    |                              |
| 定时录像                                                                                                    | X坐标 18 Y坐标 100               |
| 云台控制                                                                                                    | 通道名称  电梯门口                   |
| 时间设置                                                                                                    | ✓时间                          |
| 录像参数                                                                                                    |                              |
| 网络参数                                                                                                    | X坐标 18 Y坐标 20                |
| 视频移动                                                                                                    |                              |
| 视频丢失                                                                                                    | 本海出Th (本海) 迎来                |
| 串口设置                                                                                                    |                              |
| 视频遮挡                                                                                                    |                              |
|                                                                                                    |                              |
|                                                                                                    |                              |
|                                                                                                    |                              |
| <ul> <li>网络参数</li> <li>视频移动</li> <li>视频系</li> <li>・</li> <li>・</li> <l< th=""><th>显示硬色</th></l<></ul> | 显示硬色                         |

#### 【图 4-9】

定时录像:设置定时录像,可设置星期及时间段,如图【图 4-10】所示:

| 前端参数设置   |                                            |
|----------|--------------------------------------------|
| <b>(</b> | 定时录像用于设置前端设备定时录像时间段                        |
| 设备信息     | 定时录像                                       |
| 视频参数     | 录象使能标志(多选):                                |
| 编码参数     | ▼星期日 ▼星期一 ▼星期二 ▼星期三 ▼星期四                   |
| OSD 设置   | ☑ 星期五                                      |
| 定时录像     |                                            |
| 云台控制     |                                            |
| 时间设置     | 0:00:00 - 23:59:59 - 23:59:59 - 23:59:59 - |
| 录像参数     | 0:00:00 - 23:59:59 - 0:00:00 - 23:59:59 -  |
| 网络参数     | 查询成功                                       |
| 视频移动     |                                            |
| 视频丢失     |                                            |
| 串口设置     |                                            |
| 视频遮挡     |                                            |
|          |                                            |
|          |                                            |
|          |                                            |
|          |                                            |

【图 4-10】

云台控制:查看及设置云台信息,具体参数设置要对应具体设备,如图【图 4-11】所示:

| 前端参数设置 |              |             |         | _ | x |
|--------|--------------|-------------|---------|---|---|
|        | 云台控制用于配置     | 云台控制通信协议相关的 | 一些参数    |   |   |
| 设备信息   | 云台控制         |             |         |   |   |
| 视频参数   | 串口号:         | COM2 -      | 1       |   |   |
| 编码参数   | 数据位:         | 8           | 1       |   |   |
| OSD 设置 | 信止位・         |             | l.<br>P |   |   |
| 定时录像   | TATTIT .     |             |         |   |   |
| 云台控制 🕨 | 奇偶校验:        | ─无校验    ▼   | J       |   |   |
| 时间设置   | 波特率:         | 2400 🗸      | ]       |   |   |
| 录像参数   | キムます。        | 1           | 1       |   |   |
| 网络参数   | 本日地址·<br>协议: | PRICO D -   | J.      |   |   |
| 视频移动   |              | TELLO_D +   |         |   |   |
| 视频丢失   | 查调成切         |             | <u></u> |   |   |
| 串口设置   |              |             |         |   |   |
| 视频遮挡   |              |             |         |   |   |
|        |              |             |         |   |   |
|        |              |             |         |   |   |
|        |              |             |         |   |   |

#### 【图 4-11】

设备时间设置: 设置设备时间与本机同步,便于管理查看录像等,如图【图 4-12】所示:

| 前端参数设置   |                                       |
|----------|---------------------------------------|
| <b>(</b> | 时间设置可以查询、设置前端设备的时间                    |
| 设备信息     | 设备时间设置                                |
| 视频参数     | ————————————————————————————————————— |
| 编码参数     |                                       |
| OSD 设置   |                                       |
| 定时录像     |                                       |
| 云台控制     |                                       |
| 时间设置 🕨   |                                       |
| 录像参数     |                                       |
| 网络参数     |                                       |
| 视频移动     |                                       |
| 视频丢失     |                                       |
| 串口设置     |                                       |
| 视频遮挡     |                                       |
|          |                                       |
|          |                                       |
|          |                                       |
|          |                                       |

【图 4-12】

录像参数:可设置录像相关参数,如设置录像删盘大小,录像文件打包时间等,如图【图

4-13】所示:

| 前端参数设置   |                     |       |             |       | X |
|----------|---------------------|-------|-------------|-------|---|
| <b>1</b> | 录像参数用于设置前端录         | 像打包时长 | 、录像空间告警護    | 國值等参数 |   |
| 设备信息     | 录像参数                |       |             |       |   |
| 视频参数     | 磁盘录満后处理方式           | 自动覆盖  | •           | 查询    |   |
| 编码参数     | <b>研会生歌詞店</b> (小字节) | 600   | (300-65535) | 设置    |   |
| OSD 设置   | 硬盘白雪刷直 (小字节)        | 200   |             |       |   |
| 定时录像     | 現金開金人小の子り           | 30    | (300-65535) |       |   |
| 云台控制     | 家塚文件打巴町大(5)         | 0     | (10 50)     |       |   |
| 时间设置     | 手刻来像的たいが            |       |             |       |   |
| 录像参数 🕨   | ☑ 双码流<br>查询成功       | - IVR |             |       |   |
| 网络参数     |                     |       |             |       |   |
| 视频移动     |                     |       |             |       |   |
| 视频丢失     |                     |       |             |       |   |
| 串口设置     |                     |       |             |       |   |
| 视频遮挡     |                     |       |             |       |   |
|          |                     |       |             |       |   |
|          |                     |       |             |       |   |
|          |                     |       |             |       |   |
|          |                     |       |             |       |   |

### 【图 4-13】

网络参数设置:可以查看当前选中设备的 IP 地址, 网关等信息, 如图【图 4-14】所示:

| 局参数设置  |                    |
|--------|--------------------|
| êï 🛛   | 网络参数用于设置前端设备网络相关参数 |
| 设备信息   | 网络信息               |
| 视频参数   | IP地址 192.168.1.210 |
| 编码参数   | 校制端□ 0             |
| OSD 设置 |                    |
| 定时录像   |                    |
| 云台控制   | 子网掩码 255.255.255.0 |
| 时间设置   | 网关 192.168.1.1     |
| 录像参数   | 查询成功 查询            |
| 网络参数   | 5                  |
| 视频移动   |                    |
| 视频丢失   |                    |
| 串口设置   |                    |
| 视频遮挡   |                    |
|        |                    |
|        |                    |
|        |                    |
|        |                    |

视频移动:可设置视频布防,报警,设置区域,灵敏度,侦测时间段,录像时间,及报警侦

测时间等,如图【图 4-15】所示:

| 前端参数设置   |                       |
|----------|-----------------------|
| <b>1</b> | 视频移动用于设置前端设备的移动侦测报警参数 |
| 设备信息     | 视频移动                  |
| 视频参数     |                       |
| 编码参数     | 选择查询或设置日期:  星期四       |
| OSD 设置   |                       |
| 定时录像     |                       |
| 云台控制     | □前台楼梯大门               |
| 时间设置     |                       |
| 录像参数     |                       |
| 网络参数     |                       |
| 视频移动 🕨   |                       |
| 视频丢失     |                       |
| 串口设置     | 0:00:00               |
| 视频遮挡     |                       |
|          | 设置成功                  |

#### 【图 4-15】

视频丢失:可设置视频丢失报警,视频丢失后可进行录像及抓拍等功能,如图【图 4-16】:

| 前端参数设置    |                             |
|-----------|-----------------------------|
| <b>()</b> | 视频丢失用于设置前端设备视频丢失报警参数        |
| 设备信息      | 视频丢失                        |
| 视频参数      | □ 布防                        |
| 编码参数      | 联动抓拍联动输出联动录像                |
| OSD 设置    | □前台电梯门<br>□前台楼梯大门 □ □前台楼梯大门 |
| 定时录像      |                             |
| 云台控制      |                             |
| 时间设置      |                             |
| 录像参数      | 侦测间隔时间: 10 录象时间长度: 10 10    |
| 网络参数      | 报警持续输出时间: 10 蜂鸣器持续发声的时间: 10 |
| 视频移动      | 查询成功                        |
| 视频丢失 ▶    | <u> </u>                    |
| 串口设置      |                             |
| 视频遮挡      |                             |
|           |                             |
|           |                             |
|           |                             |
|           |                             |

#### 【图 4-16】

串口设置: 查看及设置串口信息,具体参数设置要对应具体设备,如控制键盘,如图【图

4-17】所示:

| 前端参数设置     |                                 | x |
|------------|---------------------------------|---|
| <b>(1)</b> | 串口设置可以设置前端设备每个串口的波特率、数据位、停止位等参数 |   |
| 设备信息       | 串口信息                            |   |
| 视频参数       | 请洗择串口号                          |   |
| 编码参数       |                                 |   |
| OSD 设置     | 数据位: 8 ▼                        |   |
| 定时录像       | 停止位: 1 🚽                        |   |
| 云台控制       | 奇偶校验: 天校验 ▼                     |   |
| 时间设置       | 法特率: 115200 ▼                   |   |
| 录像参数       | W(13+)                          |   |
| 网络参数       | 查询成功                            |   |
| 视频移动       | 查询 设置                           |   |
| 视频丢失       |                                 |   |
| 串口设置 🕨     |                                 |   |
| 视频遮挡       |                                 |   |
|            |                                 |   |
|            |                                 |   |
|            |                                 |   |

#### 【图 4-17】

编码参数:可查询,设置对应的编码参数,如图像分辨率,码流,编码类型等,如图【图 4-18】所示:

| 前端参数设置    |           |       |      |              |            |                                         |  |  |
|-----------|-----------|-------|------|--------------|------------|-----------------------------------------|--|--|
| <b>()</b> | 编码参数用于    | 调节前端分 | 〉辨率、 | 码流等信息        |            |                                         |  |  |
| 设备信息      | 编码参数      |       |      |              |            |                                         |  |  |
| 视频参数      |           |       |      | فلساريفه     | DIT        | _                                       |  |  |
| 编码参数 🕨 🕨  |           |       |      | 制式           | PAL        | •                                       |  |  |
| OSD 设置    | 帧率        | 25    | •    | I帧间隔         | 50         | •                                       |  |  |
| 定时录像      | 编码类型      | 视频流   | •    | 分辨率          | D1         | •                                       |  |  |
| 云台控制      | 位海类刑      | CBR   | •    | 码造金)         | 1500       | _                                       |  |  |
| 时间设置      | TT OIL HE |       |      | 14-3016 (X.) |            |                                         |  |  |
| 录像参数      | 量化系数      | 32    | *    |              | ☑帧率        | 优先                                      |  |  |
| 网络参数      | 查调成功      |       |      | 直面           | ] <u> </u> | 25日 25日 25日 25日 25日 25日 25日 25日 25日 25日 |  |  |
| 视频移动      |           |       |      | L            | ə (        |                                         |  |  |
| 视频丢失      |           |       |      |              |            |                                         |  |  |
| 串口设置      |           |       |      |              |            |                                         |  |  |
| 视频遮挡      |           |       |      |              |            |                                         |  |  |
|           |           |       |      |              |            |                                         |  |  |
|           |           |       |      |              |            |                                         |  |  |
|           |           |       |      |              |            |                                         |  |  |
|           |           |       |      |              |            |                                         |  |  |

#### 【图 4-18】

串口设置: 查看及设置串口信息,具体参数设置要对应具体设备,如控制键盘,如图【图

4-19】所示:

|                                 | X                                                                                                    |
|---------------------------------|----------------------------------------------------------------------------------------------------|
| 串口设置可以设置前端设备每个串口的波特率、数据位、停止位等参数 |                                                                                                    |
| 串口信息                            |                                                                                                    |
| 请洗择串口号 · · · · · ·              |                                                                                                    |
|                                 |                                                                                                    |
| 数据位: 8 ▼                        |                                                                                                    |
| 停止位: 1 🚽                        |                                                                                                    |
| 奇偶校验: 天校验 ▼                     |                                                                                                    |
| 法法案: 115200 ▼                   |                                                                                                    |
| W13+-                           |                                                                                                    |
| 查询成功                            |                                                                                                    |
|                                 |                                                                                                    |
|                                 |                                                                                                    |
|                                 |                                                                                                    |
|                                 |                                                                                                    |
|                                 |                                                                                                    |
|                                 |                                                                                                    |
|                                 |                                                                                                    |
|                                 | 申口役置可以设置前端设备每个串口的波特率、数据位、停止位等参数          申口信息         请选择串口号 1         一         一         -         -         -         -         -         -         -         -         -         -         -         - |

### 【图 4-19】

视频遮挡:可对当前设备图像进行遮挡,可设置3种颜色遮挡,如图【图4-20】和【图4-21】:

| 前端参数设置 |                   | < |
|--------|-------------------|---|
|        | 视频遮挡用于屏蔽用户敏感的视频区域 |   |
| 设备信息   |                   |   |
| 视频参数   | ▶ 日用图像遮挡          |   |
| 编码参数   | 颜色: 🚺 〇紅 〇绿 〇黑    |   |
| OSD 设置 |                   |   |
| 定时录像   |                   |   |
| 定时抓拍   |                   |   |
| 云台控制   |                   |   |
| 时间设置   |                   |   |
| 录像参数   | 清除所选区域            |   |
| 网络参数   |                   |   |
| 视频移动   |                   |   |
| 视频丢失   |                   |   |
| 串口设置   |                   |   |
| 视频遮挡 ▶ |                   |   |
|        | 查询  设置            |   |
|        |                   |   |
|        |                   |   |
|        |                   |   |

【图 4-20】

| 😭 平台版     | 室客户端[实时监控]                                                                                                    |                                            |                                                                                                    |            |                | <b>.</b> 2 ×                  |
|-----------|----------------------------------------------------------------------------------------------------|--------------------------------------------|----------------------------------------------------------------------------------------------------|------------|----------------|-------------------------------|
| 系统(2) ]   | [具(I]) 帮助(H)                                                                                                    |                                            |                                                                                                    |            |                |                               |
|           | 0 11<br>2012-04-17 16:50:57                                                                                      | (中) (日) (日) (日) (日) (日) (日) (日) (日) (日) (日 | <ul> <li>()</li> <li>()</li> <li></li></ul> |            |                |                               |
| 1         | and the second second second second second second second second second second second second second second second |                                            |                                                                                                    | 前端参数设置     |                |                               |
| 201       | 2/04/17                                                                                                    | 17:08:55                                   |                                                                                                    | <b>©</b> ĭ | 視频連挡用于屏蔽用户敏感的视 | 频区域                           |
| chi       | - Demonster                                                                                                    |                                            |                                                                                                    | 设备信息       |                |                               |
|           |                                                                                                    | * * *                                      |                                                                                                    | 视频参数       | ☑ 启用图像遮挡       |                               |
|           | -6-                                                                                                    |                                            |                                                                                                    | 编码参数       | 颜 色:           | ○红 ○绿 ⊙黑                      |
|           | e e                                                                                                    |                                            |                                                                                                    | OSD 设置     |                |                               |
| 100       |                                                                                                    |                                            |                                                                                                    | 定时录像       |                |                               |
| 12        |                                                                                                    |                                            |                                                                                                    | 定时抓拍       |                |                               |
|           |                                                                                                    |                                            | Re                                                                                                    | 云台控制       |                |                               |
|           |                                                                                                    |                                            | TTTO A                                                                                                    | 时间设置       |                |                               |
|           |                                                                                                    |                                            |                                                                                                    | 录像参数       |                |                               |
| IMC       | -11-                                                                                                    | ET BIT                                     | 1 A REAL                                                                                                    | 网络参数       |                |                               |
| 1         | ALLE                                                                                                    | A/2-2-01                                   |                                                                                                    | 视频移动       |                |                               |
|           | -                                                                                                    | HAPADA                                     | The second                                                                                                    | 视频丢失       |                |                               |
|           | 1                                                                                                    |                                            | UDARDA HAAH                                                                                                    | 串口设置       |                |                               |
| 1         |                                                                                                    | 1 - L                                      |                                                                                                    | 视频遮挡       | 设要成功           |                               |
| 15 -      |                                                                                                    |                                            | 0                                                                                                    |            | - CLEMING      | 查询 设置                         |
| Man Barne | TRATIA                                                                                                    |                                            | Haff Abo Annual                                                                                                    |            |                |                               |
|           | 146891                                                                                                    | 0 15 16 24 25 36 49 64 8                   | 1 100 💽 🚍 📣                                                                                                    |            |                |                               |
| 类刑        | 么称                                                                                                    | 时间                                         | 描述                                                                                                    |            |                |                               |
| 断开视频      | 高清球机                                                                                                    | 2012-04-17 16:55:12                        | 断开视频成功                                                                                                    |            |                | 預置位 01 <b>∨</b>               |
| 断开视频      | 高清球机                                                                                                    | 2012-04-17 16:55:10                        | 断开视频成功                                                                                                    |            | 1              |                               |
| 断开视频      | 高清球机                                                                                                    | 2012-04-17 16:55:09                        | 断开视频成功                                                                                                    |            |                |                               |
| 请求视频      | 高清球机                                                                                                    | 2012-04-17 16:54:16                        | 请求视频成功                                                                                                    |            |                | 辅助设备 01 👻                     |
| 请求视频      | 高清球机                                                                                                    | 2012-04-17 16:54:14                        | 请求视频成功                                                                                                    |            | ~              |                               |
| 就緒        |                                                                                                    |                                            |                                                                                                    |            | CPU: 20% 20    | 12-04-17 17:01:41 DVR/DVS/IFC |

【图 4-21】遮挡后图像

## 4.3 录像回放

| <del>平台监</del><br>暁(s) 二 | 控容户端[录像回放]<br>〔具① 帮助创       |                                      |                  |             |                     |      |   |                    |                         | _ 6        |
|--------------------------|-----------------------------|--------------------------------------|------------------|-------------|---------------------|------|---|--------------------|-------------------------|------------|
| <b>後</b><br>注销           | 0 11<br>2012-04-17 16:50:57 | ○○○○○○○○○○○○○○○○○○○○○○○○○○○○○○○○○○○○ | ) (二)<br>政 电视墙 ( | (③)<br>电子地图 | 会 (日本地)<br>告警中心 本地社 |      |   |                    |                         |            |
| 뮹                        | 文件名                         | 文件大小                                 | 查询位置             | 录像类         | 型                   |      | 1 |                    |                         |            |
| 000                      | 09-51-58.dat                | 276318 KB                            | VOD              | 定时          |                     |      |   |                    |                         |            |
| 001                      | 10-01-58.dat                | 259943 KB                            | VOD              | 定时          |                     |      |   |                    | 100 March 100 March 100 |            |
| 0002                     | 10-11-58.dat                | 305316 KB                            | VOD              | 定时          |                     |      |   |                    | <b>录 像 点 </b> 撞         |            |
| 0003                     | 10-21-58.dat                | 323944 KB                            | VOD              | 定时          |                     |      |   | 设备ID               |                         |            |
| 0004                     | 10-31-58.dat                | 316263 KB                            | VOD              | 定时          |                     |      |   | 10020000           | TP0000000000000000000   | 9          |
| 0005                     | 10-41-58.dat                | 320 184 KB                           | VOD              | 定时          |                     |      |   | ullut in           |                         |            |
| 006                      | 10-51-58.dat                | 327579 KB                            | VOD              | 定时          |                     |      |   | 31538-1D           |                         |            |
| 007                      | 11-01-58.dat                | 320357 KB                            | VOD              | 定时          |                     |      |   | 10020000           | TP00000000000000000000  | 9100       |
| 800                      | 11-11-58.dat                | 315010 KB                            | VOD              | 定时          |                     |      |   | 业务名称               |                         |            |
| 009                      | 11-21-58.dat                | 315396 KB                            | VOD              | 定时          |                     |      |   | THE REAL PROPERTY. |                         |            |
| 010                      | 11-31-58.dat                | 316292 KB                            | VOD              | 定时          |                     |      |   | 10/10/19/06        |                         |            |
| 011                      | 11-41-58.dat                | 315357 KB                            | VOD              | 定时          |                     |      |   | 文件來源               | 网络中心寻像                  | ~          |
| 012                      | 11-51-58.dat                | 314928 KB                            | VOD              | 定时          |                     |      |   | 2177498            | LUDAL T. T. AV BY       | 4          |
| 013                      | 12-01-58.dat                | 331910 KB                            | VOD              | 定时          |                     |      |   | 录像服务               | MSU                     | ~          |
| 014                      | 12-11-58.dat                | 325850 KB                            | VOD              | 定时          |                     |      |   | 文件类型               | 所有录像                    | ~          |
| 015                      | 12-21-58.dat                | 323538 KB                            | VOD              | 定时          |                     |      |   | -                  | 2012年 4日17日 屋           | ~          |
| 016                      | 12-31-58.dat                | 325690 KB                            | VOD              | 定时          |                     |      |   | 查询口期               |                         | <u> </u>   |
| 017                      | 12-41-58.dat                | 326569 KB                            | VOD              | 定时          |                     |      |   | 开始时间               | 0:00:00 🔶               | 录像查        |
| 018                      | 12-51-58.dat                | 324304 KB                            | VOD              | 定时          |                     |      |   |                    |                         | 001 LL -31 |
| 019                      | 13-01-58.dat                | 323161 KB                            | VOD              | 定时          |                     |      |   | 结束时间               | 23:59:59 🗘              | 图片重        |
| 020                      | 13-11-58.dat                | 323992 KB                            | VOD              | 定时          |                     |      |   |                    |                         |            |
| 021                      | 13-21-58.dat                | 323313 KB                            | VOD              | 定时          |                     |      |   | 😼 改备官              | '理                      |            |
| 022                      | 13-31-58.dat                | 325378 KB                            | VOD              | 定时          |                     |      |   | □ ♣ #              | 码设备列表                   |            |
| 023                      | 13-41-58.dat                | 319246 KB                            | VOD              | 定时          |                     |      |   |                    | 视频监控平台                  |            |
| 024                      | 13-51-58.dat                | 341891 KB                            | VOD              | 定时          |                     |      |   | Ģ                  | 品 公司监控                  |            |
| 025                      | 14-01-58.dat                | 634326 KB                            | VOD              | 定时          |                     |      |   |                    | ⊖ 🕩 监控点                 |            |
| 026                      | 14-11-58.dat                | 632851 KB                            | VOD              | 定时          |                     |      |   |                    | ▶ 高清球机                  | 6          |
| )27                      | 14-21-58.dat                | 392838 KB                            | VOD              | 定时          |                     |      |   |                    | 品 用户监控                  |            |
| 028                      | 14-44-58.dat                | 663148 KB                            | VOD              | 定时          |                     |      |   | 2                  |                         |            |
| 129                      | 14-54-58.dat                | 656725 KB                            | VOD              | 定时          |                     |      | » | 4                  |                         |            |
| 1                        | 名称                          |                                      | 时间               |             | 描述                  | <br> |   | 5                  |                         |            |
| F视频                      | 高清球机                        |                                      | 2012-04-17 16:5  | 5:12        | 断开视频成功              |      |   |                    |                         |            |
| Ŧ视频                      | 高清球机                        |                                      | 2012-04-17 16:5  | 5:10        | 断开视频成功              |      |   |                    |                         |            |
| Ŧ视频                      | 高清球机                        |                                      | 2012-04-17 16:5  | 5:09        | 断开视频成功              |      |   |                    |                         |            |
| <sup>乾</sup> 视频          | 高清球机                        |                                      | 2012-04-17 16:5  | 4:16        | 请求视频成功              |      |   |                    |                         |            |
| 就服頻                      | 高清球机                        |                                      | 2012-04-17 16:5  | 4:14        | 请求视频成功              |      |   | 2                  |                         |            |

录像回放管理:可对选定监控点的录像,图片进行查询,如图【图 4-20】所示:

【图 4-20】

△注意:录像和图片查询,要选对录像来源,可分本地电脑录像,前端设备录像,网络中心录像,如图【图 4-21】所示:

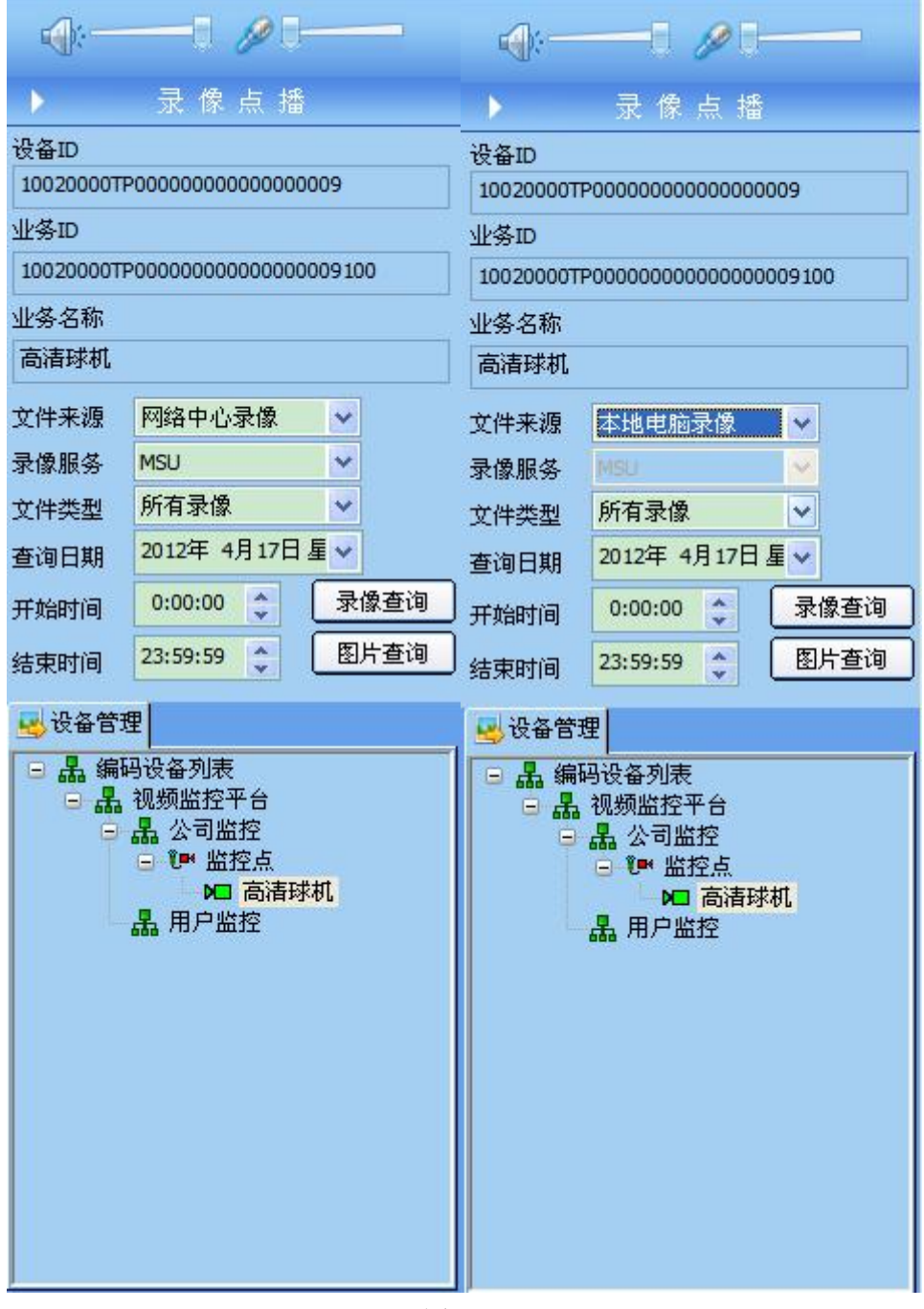

【图 4-21】

△ 网络中心录像: 就是所配置的 linux 主机,也可以单独配置录像服务器! 录像播放和下载:可对查询到的录像进行播放和下载,如图【图 4-22】所示:

| XK (2) 工具 (2) 年時 (4)         XK (2) 工具 (2) 年時 (4)         XK (2) 工具 (2) 年時 (4)         XK (2) 工具 (2) 年時 (4)         XK (2) 工具 (2) 年時 (4)         XK (2) 工具 (2) 年時 (4)         XK (2) 工具 (2) 年時 (4)         XK (2) 工具 (2) 年時 (4)         XK (2) 工具 (2) 4 年時 (4)         XK (2) 工具 (2) 4 年時 (4)         XK (2) 工具 (2) 4 年時 (4)         XK (2) 工具 (2) 4 年時 (4)         XK (2) 工具 (2) 4 年時 (4)         XK (2) 2 (2) 4 1 1 1 5 5 0 1 5 7         XK (2) 1 (2) 4 年前 (2) 5 5 0 1 5 7         XK (2) 1 (2) 4 5 8 . dt        XK (2) 1 (2) 5 8 . dt       Z55 7 8 1 8 (2) 7 7 8 (2) 7 7 8 (2) 7 7 8 (2) 7 7 8 (2) 7 8 7 8 (2) 7 7 8 (2) 7 8 7 8 (2) 7 7 8 (2) 7 8 7 8 (2) 7 7 8 (2) 7 8 7 8 (2) 7 7 8 (2) 7 8 7 8 (2) 7 7 8 (2) 7 8 7 8 (2) 7 7 8 (2) 7 8 7 8 (2) 7 7 8 (2) 7 8 7 8 (2) 7 7 8 (2) 7 8 7 8 (2) 7 7 8 (2) 7 8 7 8 (2) 7 7 8 (2) 7 8 7 8 (2) 7 7 8 7 8 (2) 7 7 8 (2) 7 7 |                              |
|----------------------------------------------------------------------------------------------------|------------------------------|
| 11         FF         2012/04/17 16:50:57         10000         10000         10000         10000         10000         10000         10000         10000         10000         10000         10000         10000         10000         10000         10000         10000         10000         10000         10000         10000         10000         10000         10000         10000         10000         100000         100000         100000         100000         100000         100000         100000         100000         100000         100000         100000         1000000         1000000         1000000         1000000         1000000         1000000         10000000         100000000         1000000000         1000000000000000000000000000000000000                                                                                                    | -1 <b>//1</b><br>R像点播        |
| 注销         2012-04-17 16:59.057         实育 法保入 登词位置         支援法         支援法           PE-         文件名         文件大小 查询位置         支援法         「         「         「         「         「         「         「         「         「         「         「         「         「         「         「         「         「         「         「         「         「         「         「         「         「         「         「         「         「         「         「         「         「         「         「         「         「         「         「         「         ご         ご                                                                                                    | ━□ <b>৶</b> □                |
| 序号         文件名         文件大小         查询位置         录像表型           00000         09-51-58.dat         27633 P         万日         万日           00001         09-15-88.dat         27633 P         万日         万日           00002         10-11-58.dat         2599431         元日         元日         元日         一日         日                                                                                                    | ━【 <b>》</b> ┃━━━━<br>₹ 僚 点 播 |
| 00000         09-51-58.dat         276318 / 2         1         1         1         2         1         1         1         1         1         1         1         1         1         1         255316         1         1         1         1         1         1         1         1         1         1         1         1         1         1         1         1         1         1         1         1         1         1         1         1         1         1         1         1         1         1         1         1         1         1         1         1         1         1         1         1         1         1         1         1         1         1         1         1         1         1         1         1         1         1         1         1         1         1         1         1         1         1         1         1         1         1         1         1         1         1         1         1         1         1         1         1         1         1         1         1         1         1         1         1         1         1         1                                                                                                    | -1 ∥1                        |
| 00001       10-01-58.dat       259941(6)       定时       定时       定日         00002       10-11-58.dat       305316( 下転)       定时       定日       10002007000         00003       10-21-58.dat       3023941(6)       VOO       定时       10002007000         00004       10-31-58.dat       31626316       VOO       定时       100020007000         00005       10-51-58.dat       32037718       VOO       定时       10020007000         00006       10-11-58.dat       3203718       VOO       定时       10020007000         00007       11-158.dat       3153018       VOO       定时       10020007000         00001       11-158.dat       31539548       VOO       定时       10020007000         00011       11-41-58.dat       31537548       VOO       定时       10020007000         00011       11-41-58.dat       31537548       VOO       定时       10020007000         00011       11-41-58.dat       31539548       VOO       定时       10014       1042404         00013       12-158.dat       32559168       VOO       定时       10015       1014       1014       1014       1014       1014       1014       1014       1014                                                                                                    | 艮像点播                         |
| 00002         10-11-88.dat         3033161         下転         定时         後週の           00003         10-21-58.dat         323944 K8         VOD         定时         102020007P000           00004         10-31-58.dat         320394 K8         VOD         定时         102020007P000           00005         10-41-58.dat         320394 K8         VOD         定时         102020007P000           00005         10-15.8.dat         320397 K8         VOD         定时         10220007P000           00007         11-15.8.dat         320397 K8         VOD         定时         10220007P000           00009         11-15.8.dat         315020 K8         VOD         定时         10220007P000           00011         11-15.8.dat         315376 K8         VOD         定时         10220007P000           00011         11-15.8.dat         315377 K8         VOD         定时         10220007P000           00011         11-15.8.dat         315377 K8         VOD         定时         10220007P000           00011         11-15.8.dat         315926 K8         VOD         定时         2047# 20         747# 20           00011         11-15.8.dat         315926 K8         VOD         定时         2047# 20                                                                                                    | ₹ 僚 点 播<br>                  |
| 00003         10-21-83 dat         3294 H6         VOD         定时         (24 m)           00004         10-31-58 dat         31625 188         VOD         定时         (10 m)         (10 m) <td></td>                                                                                                    |                              |
| 00004         10-31-88.dat         316253.06         VOD         定时         102000070000           00055         10-41-58.dat         320184/86         VOD         定时         山水白山         山水白山         山         山水白山         山水白山         山         山水白山         山         山水白山         山水白山         山         山水白山         山         山水白山         山         山水白山         山         山水白山         山         山水白山         山         山水白山         山         山水白山         山         山水白山         山         山         山水白山         山         山         山         山         山         山         山         山         山         山         山         山         山                                                                                                    |                              |
| 00005       10-14-158.dat       32013/48       VOD<定时                                                                                                    | 000000000000009              |
| 00006         10-51-58.dat         32757 9/6         VOD<定时                                                                                                    |                              |
| 00007         11-01-58.dat         20057/96         VOD<定时                                                                                                    |                              |
| 00008       11-11-58.dat       31500 / //8 VOD       定时       単名名称         00009       11-21-58.dat       315396 / //8 VOD       定时       高清球机         00010       11-31-58.dat       315396 / //8 VOD       定时       高清球机       文件未退       本目         00011       11-41-58.dat       315397 //8 VOD       定时       女件未退       本目       小倉水水水       本目         00012       11-51-58.dat       315397 //8 VOD       定时       女件未退       本目       小倉水水水       本目       小倉水水水       小倉水水水       本目       小倉水水水       小倉水水水       本目       小倉水水水       小倉水水水       小倉水水水       小倉水水水       小水水水水       小水水水       小水水水       小水水       小水水水水       小水       小水水       小水水                                                                                                    | 00000000000009100            |
| 00009       11-21-88.dat       315396 k8       VOD       定时       高清切.         00010       11-31-58.dat       315327 k8       VOD       定时       高清切.       高清切.         00011       11-41-58.dat       315327 k8       VOD       定时       高清切.       文件未過       正         00012       11-51-58.dat       314928 k8       VOD       定时       文件未過       正       京康服       2001       文件未過       正       京康服       2011       21-58.dat       32558 k8       VOD       定时       2011       12-158.dat       32558 k8       VOD       定时       2011       21-158.dat       32558 k8       VOD       定时       2011       2011       21-158.dat       32558 k8       VOD       定时       2011       2011       21-158.dat       32558 k8       VOD       定时       2011       2011       2011       2011       2011       2011       2011       2011       2011       2011       2011       2011       2011       2011       2011       2011       2011       2011       2011       2011       2011       2011       2011       2011       2011       2011       2011       2011       2011       2011       2011       2011       2011       2011       2011                                                                                                    |                              |
| 00010         11-31-58.dat         31622/46         VOD         定时         「「「」」」         「「」」」         「「」」」         「「」」」         「「」」」         「「」」」         「「」」」         「「」」」         「「」」」         「「」」」         「「」」」         「「」」」         「「」」」         「「」」」         「「」」」         「「」」」         「「」」」         「「」」」         「「」」」         「「」」」         「「」」」         「「」」」         「「」」」         「「」」」         「「」」」         「「」」」         「「」」」         「「」」」         「「」」」         「「」」」         「「」」」         「「」」」         「「」」」         「「」」」         「「」」」         「「」」」         「「」」」         「「」」」         「「」」」         「「」」」         「「」」」         「「」」」         「「」」」         「「」」」         「「」」」         「「」」」         「「」」」         「「」」」         「「」」」         「「」」」         「「」」」         「「」」」         「「」」」         「「」」」         「「」」」         「「」」」         「「」」」         「「」」」         「「」」」         「「」」」         「「」」」         「「」」」         「「」」」         「「」」」         「「」」」         「「」」」         「「」」」         「「」」」         「「」」」         「「」」」         「「」」」         「「」」」         「「」」」         「「」」」         「「」」」         「「」」」         「「」」」         「「」」」         「「」」」         「「」」」         「「」」」         「「」」」         「「」」」                                                                                                             |                              |
| 00011       11-41-88.dat       313537/68       VOD       定时       算業       文件未選       注         00012       11-51-58.dat       314928 /68       VOD       定时       算業       予算       予算       予算       予算       予算       予算       予算       予算       予算       第       予算       第       第       第       第       第       第       第       第       第       第       第       第       第       第       第       第       第       第       第       第       第       第       第       第       第       第       第       第       1       1       1       1       1       1       1       1       1       1       1       1       1       1       1       1       1       1       1       1       1       1       1       1       1       1       1       1       1       1       1       1       1       1       1       1       1       1       1       1       1       1       1       1       1       1       1       1       1       1       1       1       1       1       1       1       1       1       1       1       1 <td></td>                                                                                                    |                              |
| 00012     11-51-58.dat     314920.86     VOD     定时     二     示点     示点     示点     示点     示点     示点     示点     示点     示点     示点     示点     示点     示点     示点     示点     示点     示点     示点     示点     示点     示点     示点     示点     示点     示点     示点     示点     示点     ご     ご                                                                                                    | * 市防尋像 し                     |
| 00013     12-01-58.dat     331910 //8     VOD     定时     2014     2014     2014     2014     2014     2014     2014     2014     2014     2015     21-158.dat     32550 //8     VOD     定时     2010     2011     2011     2011     2011     2011     2011     2011     2011     2011     2011     2011     2011     2011     2011     2011     2011     2011     2011     2011     2011     2011     2011     2011     2011     2011     2011     2011     2011     2011     2011     2011     2011     2011     2011     2011     2011     2011     2011     2011     2011     2011     2011     2011     2011     2011     2011     2011     2011     2011     2011     2011     2011     2011     2011     2011     2011     2011     2011     2011     2011     2011     2011     2011     2011     2011     2011     2011     2011     2011     2011     2011     2011     2011     2011     2011     2011     2011     2011     2011     2011     2011     2011     2011     2011     2011     2011     2011     2011     2011     20111     2011     2011 <td>E-CADANA -</td>                                                                                                    | E-CADANA -                   |
| 00014       12-11-58.dat       32580 / (8)       VOD       定时       第7         00015       12-21-58.dat       32580 / (8)       VOD       定时       23       63       43       14       14       14       14       14       14       14       14       14       14       14       14       14       14       14       14       14       14       14       14       14       14       14       14       14       14       14       14       14       14       14       14       14       14       14       14       14       14       14       14       14       14       14       14       14       14       14       14       14       14       14       14       14       14       14       14       14       14       14       14       14       14       14       14       14       14       14       14       14       14       14       14       14       14       14       14       14       14       14       14       14       14       14       14       14       14       14       14       14       14       14       14       14       14       14 </td <td></td>                                                                                                    |                              |
| 00015       12-21-88.dat       323538.46       VOD       定时       査询日期       201         00016       12-31-58.dat       325690.48       VOD       定时       五       7       201       7       201       7       201       7       201       7       201       201       201       201       201       201       201       201       201       201       201       201       201       201       201       201       201       201       201       201       201       201       201       201       201       201       201       201       201       201       201       201       201       201       201       201       201       201       201       201       201       201       201       201       201       201       201       201       201       201       201       201       201       201       201       201       201       201       201       201       201       201       201       201       201       201       201       201       201       201       201       201       201       201       201       201       201       201       201       201       201       201       <                                                                                                    | 有录像 🗸                        |
| 00016         12-31-58.dat         326569 (K8         VOD         定时         単加         単加         単加         単加         単加         単加         ●         ●         ●         ●         ●         ●         ●         ●         ●         ●         ●         ●         ●         ●         ●         ●         ●         ●         ●         ●         ●         ●         ●         ●         ●         ●         ●         ●         ●         ●         ●         ●         ●         ●         ●         ●         ●         ●         ●         ●         ●         ●         ●         ●         ●         ●         ●         ●         ●         ●         ●         ●         ●         ●         ●         ●         ●         ●         ●         ●         ●         ●         ●         ●         ●         ●         ●         ●         ●         ●         ●         ●         ●         ●         ●         ●         ●         ●         ●         ●         ●         ●         ●         ●         ●         ●         ●         ●         ●         ●         ●         ●         ●         ●                                                                                                    | 7年 4日17日 長 **                |
| 00017       12-11-58.dat       326569 K6       VOD       定时       97         00018       12-51-58.dat       32430 H6       VOD       定时       97         00019       13-01-58.dat       323161 K8       VOD       定时       23         00020       13-11-58.dat       32392 K8       VOD       定时       32         00021       13-21-58.dat       323313 K8       VOD       定时       32       32                                                                                                    |                              |
| 00018     12-51-58.dat     3243014/8     VOD     定时     4       00019     13-01-58.dat     323161 1/8     VOD     定时     5       00020     13-11-58.dat     32392 / 8     VOD     定时     4       00021     13-21-58.dat     323313 / 8     VOD     定时     4                                                                                                    | 00:00 🔶 录像查询                 |
| 00019         13-01-58.dat         322161.1/8         VOD         定时         32300         32300         32300         第2300         第23000         第2300         第23000         第23000         第23000         第23000         第23000         第23000         第23000         第23000         第23000         第23000         第23000         第23000         第23000 <th< td=""><td></td></th<>                                                                                                    |                              |
| 00020         13-11-58.dat         323992.K8         VOD         定时           00021         13-21-58.dat         32313.K8         VOD         定时                                                                                                    | 59:59 🗘 图片查询                 |
| 00021 13-21-58.dat 323313 KB VOD 定时                                                                                                    |                              |
|                                                                                                    |                              |
| 00022 13-31-58.dat 325378 KB VOD 定时 日本 編码设备                                                                                                    | 备列表                          |
| 00023 13-41-58.dat 319246 KB VOD 定时                                                                                                    | 加盐控平台                        |
| 00024 13-51-58.dat 341891 KB VOD 定时                                                                                                    | 公司监控                         |
| 00025 14-01-58.dat 634326 KB VOD 定时                                                                                                    | ☞ 监控点                        |
| 00026 14-11-58.dat 632851 KB VOD 定时                                                                                                    | ▶ 高清球机                       |
| 00027 14-21-58.dat 392838 KB VOD 定时                                                                                                    | 用戶监控                         |
| 00028 14-44-58.dat 663148 KB VOD 定时                                                                                                    |                              |
| 100029 14-54-58.dat 656725 KB VOD 定时                                                                                                    |                              |
|                                                                                                    |                              |
| 奏型 名称 时间 描述 🔨                                                                                                    |                              |
| 断开视频 高清球机 2012-04-17 16:55:12 断开视频成功                                                                                                    |                              |
| 断开视频 高清球机 2012-04-17 16:55:10 断开视频成功                                                                                                    |                              |
| 断开视频 高清球机 2012-04-17 16:55:09 断开视频成功                                                                                                    |                              |
| 请求视频 高清球机 2012-04-17 16:54:16 请求视频成功                                                                                                    |                              |
| 请求视频 高清球机 2012-04-17 16:54:14 请求视频成功                                                                                                    |                              |
|                                                                                                    |                              |

【图 4-22】

录像播放:可播放选中的录像,如图【图 4-23】所示:

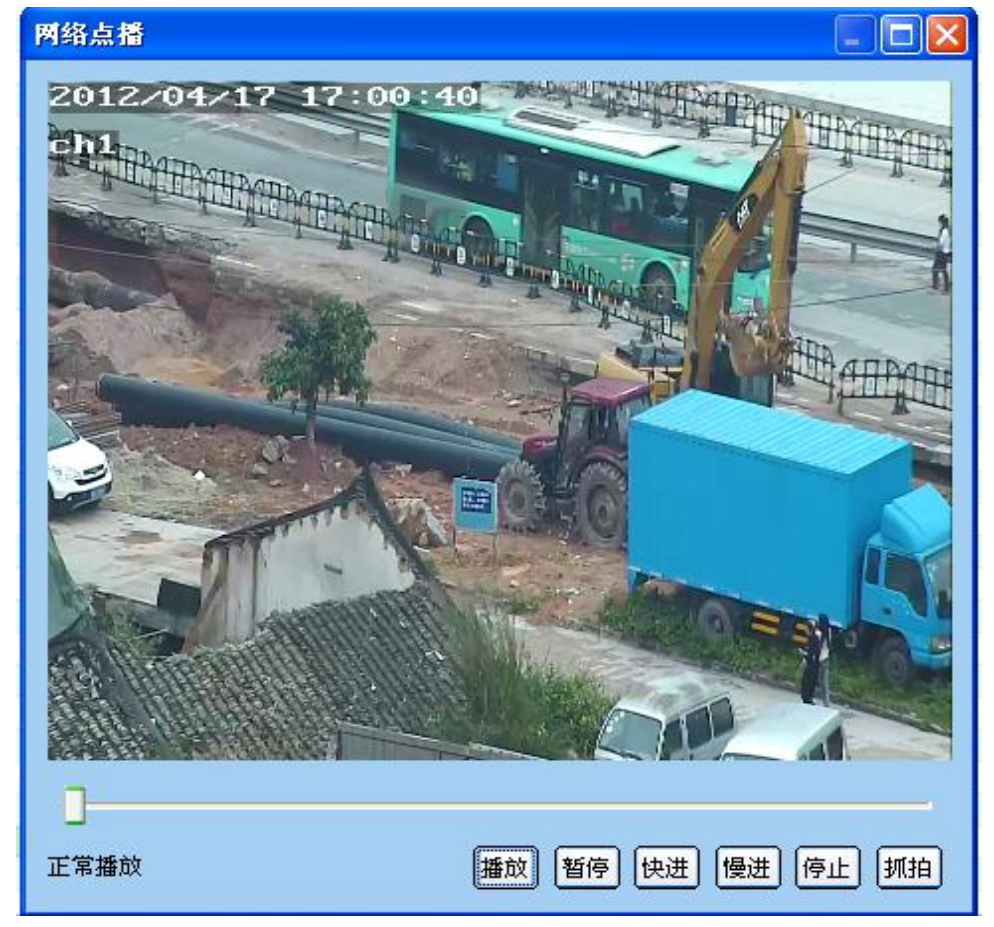

【图 4-23】播放录像 录像下载:选定下载路径,保存即可,如图【图 4-24】:

| 另存为                                                                                                    |                                                                                                    | -                                                                                                    |    |   | ?     | x |
|----------------------------------------------------------------------------------------------------|----------------------------------------------------------------------------------------------------|----------------------------------------------------------------------------------------------------|----|---|-------|---|
| 保存在(L):                                                                                                    | 🧇 其他(E:)                                                                                                    | •                                                                                                    | 0  | 1 | 📂 🛄 • |   |
| <ul> <li>3daee17798</li> <li>7ef69bbbec</li> <li>074a4479cb</li> <li>1799830346</li> <li>d7e99744a3</li> <li>ipconfig</li> </ul> | 92176477abdf0bd88f<br>48b6ed43ccb7499d34d8<br>d7c3c2a9f0b286d3576a53<br>f05bc786625699ab276be6<br>413a7f0f7ad1fd988f732b | <ul> <li>□ 公司QQ及<sup>2</sup></li> <li>□ 画图文件</li> <li>□ 门禁系统</li> <li>□ 设备记录</li> <li>□ 图片</li> <li>□ 虚拟机</li> </ul> | 密保 |   |       |   |
| •                                                                                                    | m                                                                                                    |                                                                                                    |    |   |       | > |
| 文件名(图):                                                                                                    | 前台电梯门_08-00-00. a                                                                                                    | vi                                                                                                    |    |   | 保存(2) |   |
| 保存类型(I):                                                                                                    | Media Files (*.avi)                                                                                                    |                                                                                                    | 取消 |   |       |   |

【图 4-24】

## 4.4 电视墙

电视墙管理,可查看【电视墙】、【单步】、【巡回】、【群组】,如图【图 4-25】所示:

| 🙊 平台监控客户端[电视墙]      |                                                                                                    |                                                                                                    |                                                                                               |                                   |
|---------------------|----------------------------------------------------------------------------------------------------|----------------------------------------------------------------------------------------------------|-----------------------------------------------------------------------------------------------|-----------------------------------|
| 系统(E) 工具(E) 帮助(H)   |                                                                                                    |                                                                                                    |                                                                                               |                                   |
| 2012-04-18 11:21:04 | ()         ()         ()         ()         ()         ()         ()         ()         ()         ()         ()         ()         ()         ()         ()         ()         ()         ()         ()         ()         ()         ()         ()         ()         ()         ()         ()         ()         ()         ()         ()         ()         ()         ()         ()         ()         ()         ()         ()         ()         ()         ()         ()         ()         ()         ()         ()         ()         ()         ()         ()         ()         ()         ()         ()         ()         ()         ()         ()         ()         ()         ()         ()         ()         ()         ()         ()         ()         ()         ()         ()         ()         ()         ()         ()         ()         ()         ()         ()         ()         ()         ()         ()         ()         ()         ()         ()         ()         ()         ()         ()         ()         ()         ()         ()         ()         ()         () <th()< th="">         ()         ()         ()&lt;</th()<> | ●         ●         ●           地图         告警中心         本地设置                                                                                                    |                                                                                               |                                   |
|                     | 第二日本 100 年月月日日日日日日日日日日日日日日日日日日日日日日日日日日日日日日日日日日                                                                                                    | <u>温示器6</u><br>型示 <u>通道:</u> 鮮明器1<br>全扉状态: 关闭<br>機定状态: 关闭<br>显示 <u>器6</u><br>显示 <u>器6</u><br>量示 <u>器6</u><br>#明器1<br>全庫有状态: 关闭<br>建定状态: 关闭<br>数定<br>素が、<br>第<br>5<br>第<br>5<br>第<br>5<br>第<br>5<br>8<br>5<br>8<br>1<br>2<br>1<br>2<br>1<br>5<br>5<br>8<br>1<br>2<br>1<br>5<br>5<br>5<br>5<br>5<br>5<br>5<br>5<br>5<br>5<br>5<br>5<br>5 | □ 元報 4 「豆元報 4 「豆元報 4 「豆元報 4 「豆元報 4 「豆元報 4 「豆元報 4 「豆元報 5 二、二、二、二、二、二、二、二、二、二、二、二、二、二、二、二、二、二、二 |                                   |
| 分元中百                |                                                                                                    |                                                                                                    | CPU: 08                                                                                       | 3 2012-04-18 11:21:12 DVK/DVS/IPC |

【图 4-25】

单步:选择某个点,拖动到电视墙显示界面,实现单画面查看,如图【图 4-26】所示:

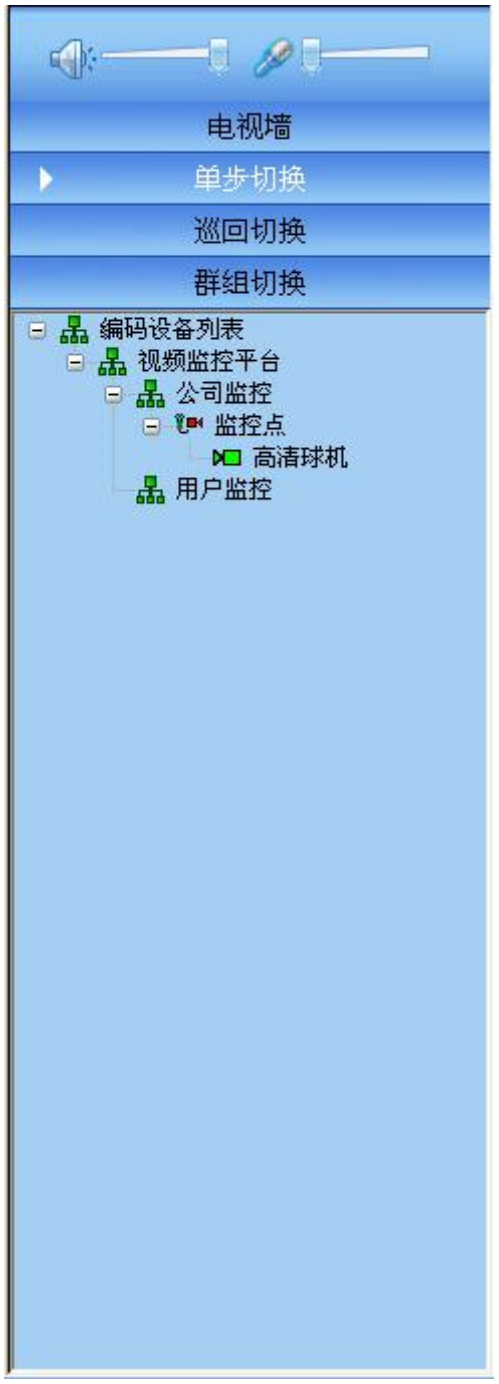

【图 4-26】

**巡回:**如图【图 4-27】所示:

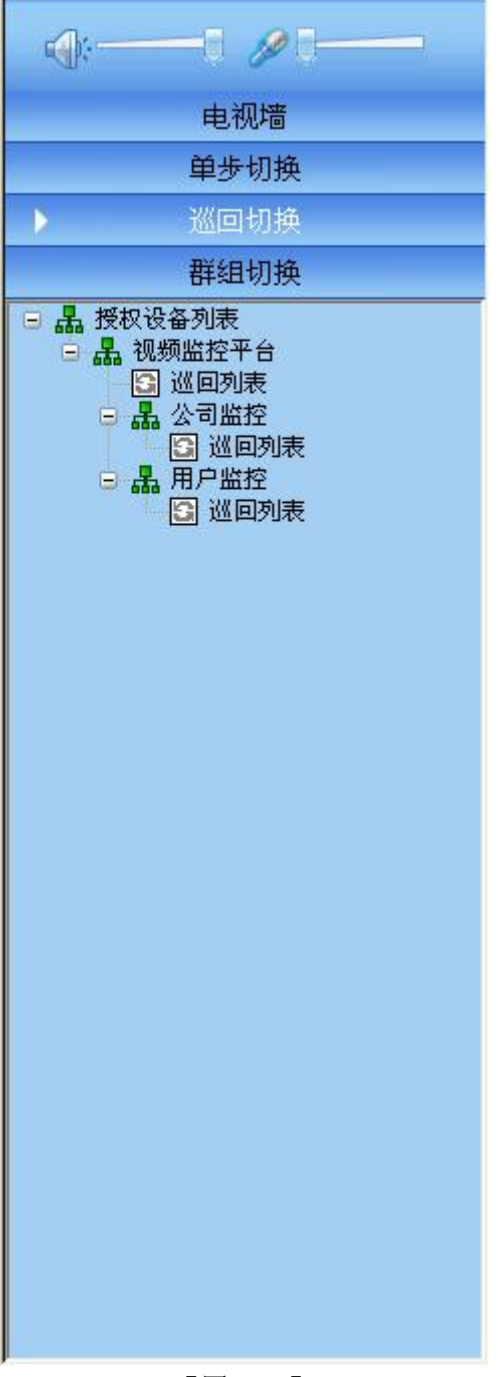

【图 4-27】

这是矩阵的功能,就是指同一台解码器,按照一定的时间间隔,解码显示不同的编码器的数据,以显示不同编码器通道的音视频信号。这样做的目的是一个解码器(监示器)可能在不同的时间段内显示不同的编码器的数据。以达到一个监示器上显示多个编码器的视频的目的。巡回切换可能分为很多个巡回切换序号,每个序号又分成很多步,每一步就对应切换到一个具体的编码器通道。每步之间按照一定的时间间隔进行反复切换。

**群组:**如图【图 4-28】所示:

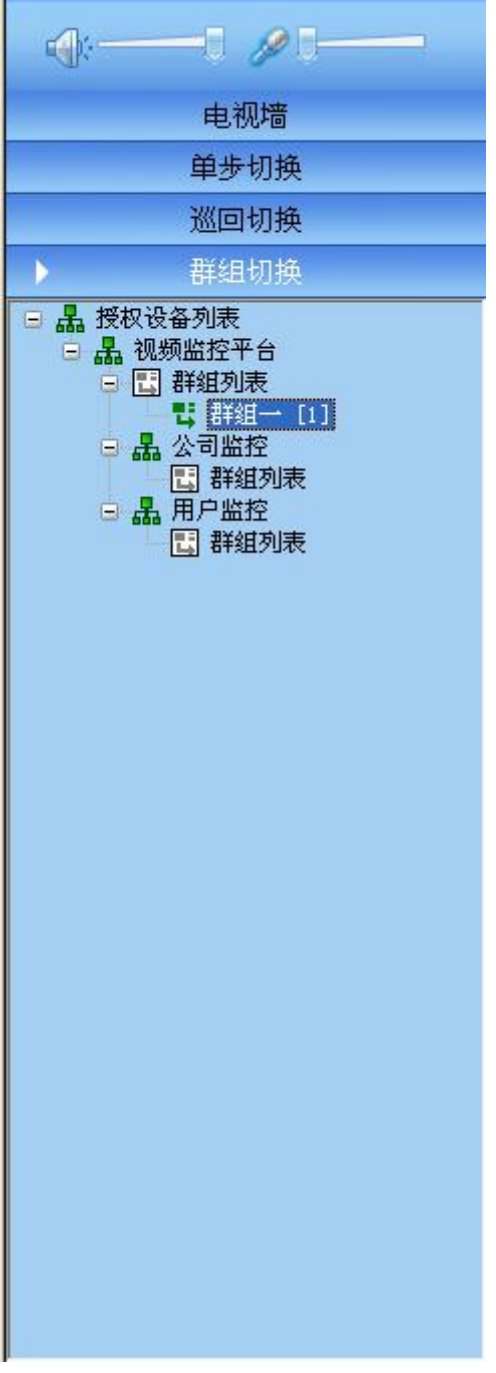

【图 4-28】

矩阵的功能,就是指不同的解码器通道(一台解码器的一个通道对应一台监示器)同时切换 到不同的编码器通道。也就是多台解码器同步进行切换,这些同步切换的解码器一起就组成 了群组切换。群组切换分为很多步,每一步有很多台监示器组成,每一台监示器对应一台编 码器通道。

## 4.5 电子地图

平台监控客户端----[电子地图] 系统 ⑤ 工具 ① 帮助 他 - 2 🛛 & 0 11 2012-04-18 09:11:48 实时监控 录像回放 电视墙 电子地图 告警中心 本地设置 D 防区管理 品 防区列表 
 ・
 ・
 ・

 ・
 ・
 ・

 ・
 ・
 ・

 ・
 ・
 ・

 ・
 ・
 ・

 ・
 ・

 ・
 ・
 ・

 ・
 ・

 ・
 ・

 ・
 ・

 ・
 ・

 ・

 ・

 ・

 ・

 ・

 ・

 ・

 ・

 ・

 ・

 ・

 ・

 ・

 ・

 ・

 ・

 ・

 ・

 ・

 ・

 ・

 ・

 ・

 ・

 ・

 ・

 ・

 ・

 ・

 ・

 ・

 ・

 ・

 ・

 ・

 ・

 ・

 ・

 ・

 ・

 ・

 ・

 ・

 ・

 ・

 ・

 ・

 ・

 ・

 ・

 ・

 ・

 ・

 ・

 ・

 ・

 ・

 ・

 ・

 ・

 ・

 ・

 ・

 ▶□ 联通3G ▶□ 高清球机 ▶¶ 球机 宝安区锦兴 **(** CPU: 42% 2012-04-18 09:12:54 DVR/DVS/IPC

选定好设置的防区列表,如图【图 4-29】 设点好监控点后的显示画面:

【图 4-29】

注意: 在监控客户端之前,需要在管理客户端,进行布防点配置,将监控点拖动到设置的地图点上,如图【图 4-30】:

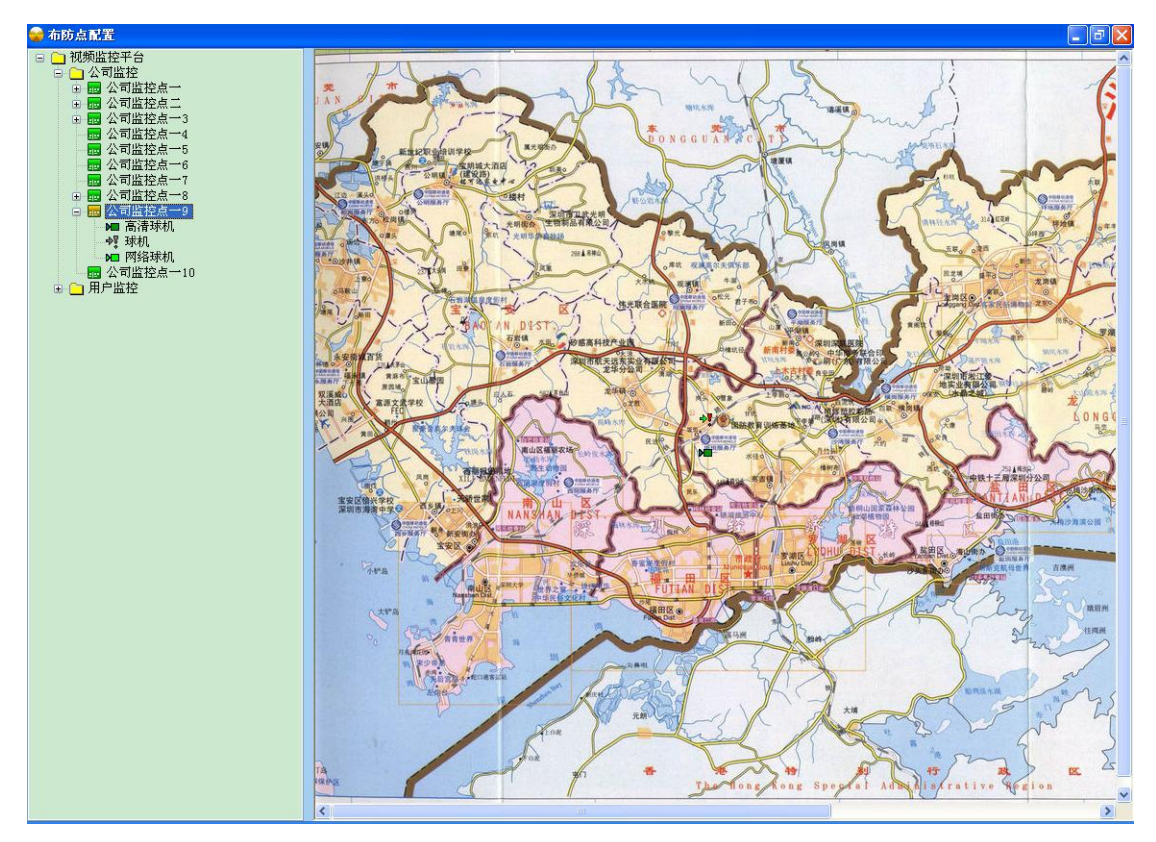

【图 4-30】

如监控点已经加入,就会提示,如图【图 4-31】

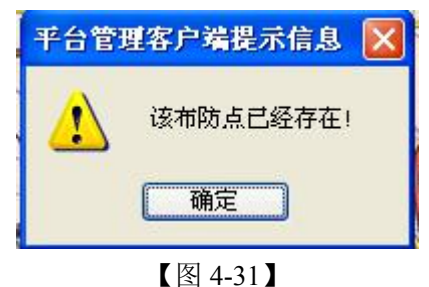

△注意:切记每次添加好设备监控点后,记得在管理端一用户管理,把权限分配给用户!!, 如图【图 4-32】:

| 用户属性窗口                                  |                           |                       |
|-----------------------------------------|---------------------------|-----------------------|
| 用户基本信息                                  |                           | 1                     |
| 名称: [1] 登:                              | 录模式: ⊙ 共享式 5 (共享数) ○ 抢占   | 式 ○独占式                |
| 密码: **                                  | 激活状态 日期: 2012-4-10 V 激活周期 | 用(天) 0 (0天为长期有效) 修改用户 |
| 业体力限 防区权限 电测速力限 我给力限 巡问切限               | 1                         |                       |
|                                         |                           |                       |
| □ □ □ □ □ 1 1 1 1 1 1 1 1 1 1 1 1 1 1 1 | 序号                        | 防区名称                  |
|                                         | 01                        | 深圳地图                  |
|                                         |                           |                       |
|                                         |                           |                       |
|                                         |                           |                       |
|                                         |                           |                       |
|                                         |                           |                       |
|                                         | 分配给用户                     |                       |
|                                         | >>>                       |                       |
|                                         |                           |                       |
|                                         |                           |                       |
|                                         |                           |                       |
|                                         |                           |                       |
|                                         |                           |                       |
|                                         |                           |                       |
|                                         |                           |                       |
|                                         |                           |                       |
|                                         |                           |                       |
|                                         |                           |                       |
|                                         | 确定                        |                       |
|                                         | , <u></u> ,               |                       |
|                                         |                           | 退出                    |

【图 4-32】

平台管理客户端设定好后显示,如图【图 4-33】:

| F台     | 管理客户端                      |                 |               |                                                                    |                                                                                                    |
|--------|----------------------------|-----------------|---------------|--------------------------------------------------------------------|----------------------------------------------------------------------------------------------------|
| E)     | 系統管理(S) 信息管理(I)            | 帮助(出)           |               |                                                                    |                                                                                                    |
| 主销     | o admin<br>sztopvs01.gicp. | net 中心服务器 前端设备  | 电视墙管理 电子地图 报警 | (1)         (2)         (2)           管理         录像策略         用户管理 |                                                                                                    |
| ۵.     | 用户管理:用于添加、删除;              | 印修改用户信息及其每个用户的材 | R限            |                                                                    |                                                                                                    |
|        | 客户名称<br>用户                 | 单位名称<br>用户      |               |                                                                    | □     □     □     □     ○     ○     ○     ○     ○     ○     ○     ○     ○     ○     ○     ○     ○     ○     ○     ○     ○     ○     ○     ○     ○     ○     ○     ○     ○     ○     ○     ○     ○     ○     ○     ○     ○     ○     ○     ○     ○     ○     ○     ○     ○     ○     ○     ○     ○     ○     ○     ○     ○     ○     ○     ○     ○     ○     ○     ○     ○     ○     ○     ○     ○     ○     ○     ○     ○     ○     ○     ○     ○     ○     ○     ○     ○     ○     ○     ○     ○     ○     ○     ○     ○     ○     ○     ○     ○     ○     ○     ○     ○     ○     ○     ○     ○     ○     ○     ○     ○     ○     ○     ○     ○     ○     ○     ○     ○     ○     ○     ○     ○     ○     ○     ○     ○     ○     ○     ○     ○     ○     ○     ○     ○     ○     ○     ○     ○     ○     ○     ○     ○     ○     ○     ○< |
| 2      | 田白夕物                       | 田白家田            | 海洋壮太          |                                                                    |                                                                                                    |
| 1<br>2 | 11<br>admin                | 22<br>123456    | 是<br>是        |                                                                    |                                                                                                    |
|        |                            |                 |               |                                                                    |                                                                                                    |
|        |                            |                 |               |                                                                    |                                                                                                    |
|        |                            |                 |               |                                                                    |                                                                                                    |
|        |                            |                 |               |                                                                    |                                                                                                    |

【图 4-33】

设定好后,登陆监控客户端,选中监控点,双击或者点击右键打开,可以查看当前视频监控 及设定报警,如图【图 4-34】:

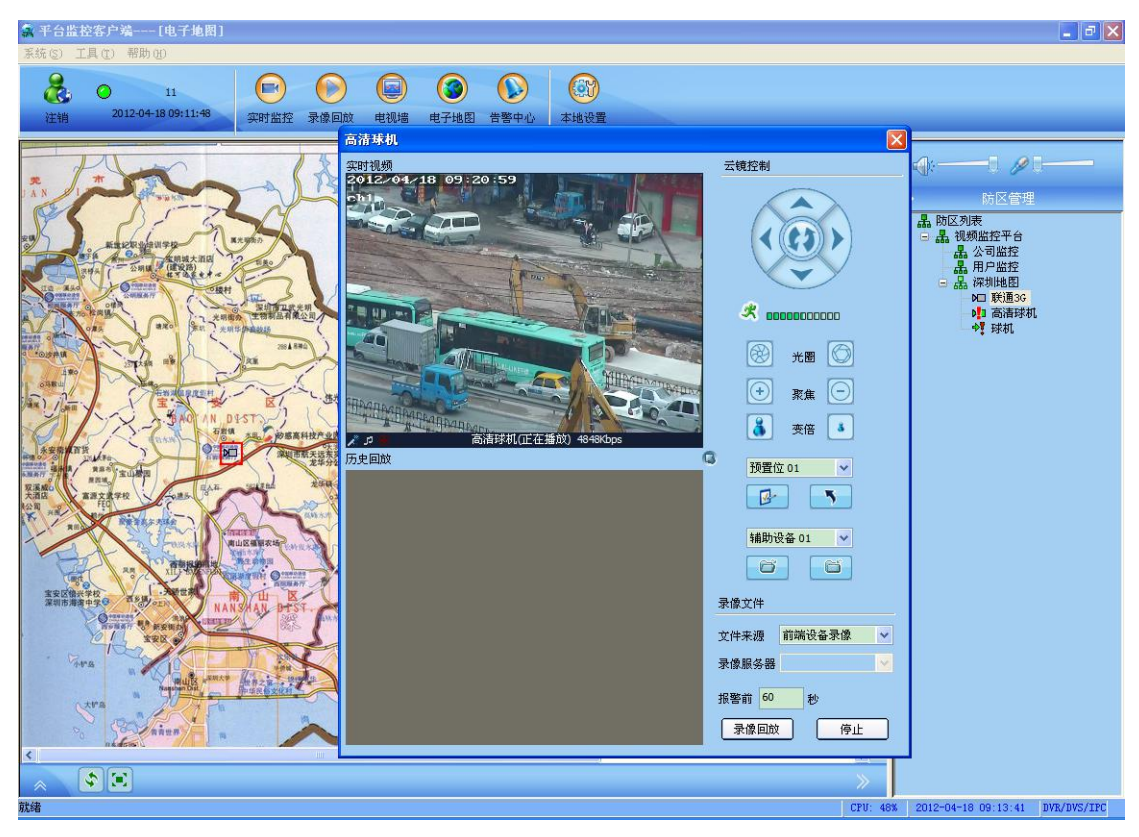

【图 4-34】

关联好的设备显示为绿色,没关联好的设备,可能设备没接上或者没关联到监控点,如图【图 4-35】和【图 4-36】:

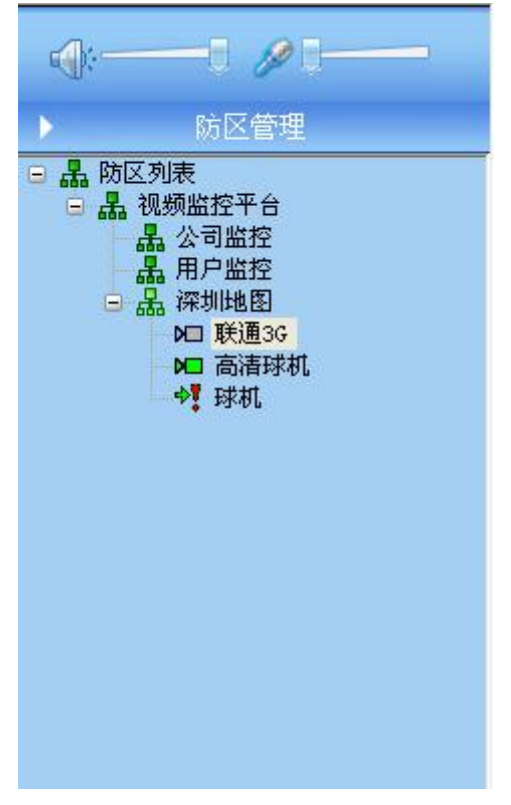

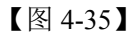

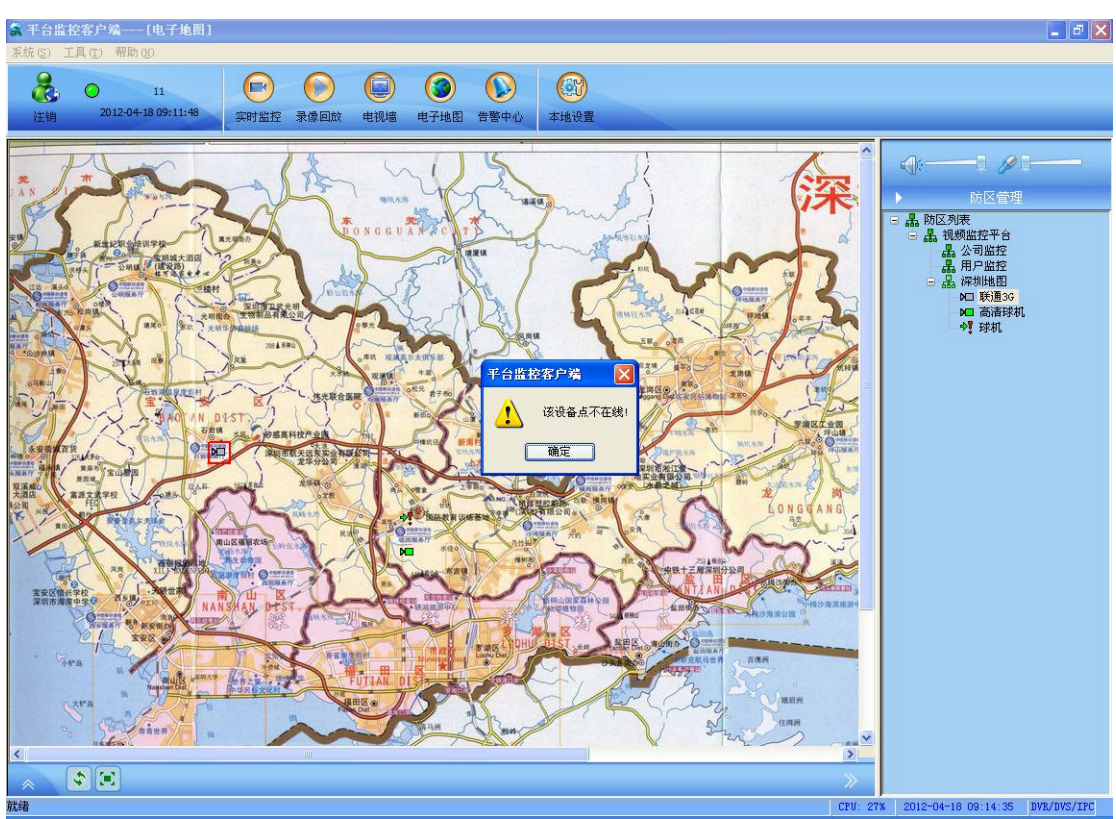

【图 4-36】

△注意:关于视频服务器监控点的配置,上述文档已做说明,如不会,请参照上述文档!

## 4.5 告警中心

告警中心管理,可管理查看当前选中的点,当这个点发生报警后,对这点的企业信息进行查看,对触发这点报警的物体进行记录,实施警告处分,如图【图 4-37】:

| 注销  | O<br>201 | 11<br>2-04-18 09: | 11:48 | 实时监控 | ()<br>录像回放 | 电视端         | (3)<br>电子地图 | ()))<br>告誉中心 | (3)<br>本地设置 |   |            |                                         |
|-----|----------|-------------------|-------|------|------------|-------------|-------------|--------------|-------------|---|------------|-----------------------------------------|
| 警类型 | 处警状态     | 告警ID              | 告警護   |      | 告警日        | 间           |             | 告警信息         |             | ~ |            |                                         |
|     | 未处警      | 41607             | 高清球机  |      | 2012-      | 04-18 09:09 | 9:19        | 主通道:移动       | 偵测告警开始      |   | 1 ( ):     |                                         |
|     | 未处警      | 41608             | 高清球机  |      | 2012-      | 04-18 09:12 | 2:44        | 主通道:移动       | 侦测告警开始      |   | 1000       |                                         |
| 1   | 未处警      | 41609             | 网络球机  |      | 2012-      | 04-18 09:12 | 2:44        | 从通道:移动       | 侦测告警开始      |   |            | 告罄中心                                    |
|     | 未处警      | 41610             | 高清球机  |      | 2012-      | 04-18 09:12 | 2:44        | 主通道:移动       | 侦测告警开始      |   | 设备ID       |                                         |
| 0   | 未处警      | 41611             | 网络球机  |      | 2012-      | 04-18 09:12 | 2:44        | 从通道:移动       | 侦测告警开始      |   | 1002000075 | 200000000000000000000000000000000000000 |
|     | 未处警      | 41612             | 高清球机  |      | 2012-      | 04-18 09:12 | 2:55        | 主通道:移动       | 侦测告警开始      |   | 1001000011 |                                         |
|     | 未处警      | 41613             | 网络球机  |      | 2012-      | 04-18 09:12 | 2:55        | 从通道:移动       | 侦测告警开始      |   | 亚勞ID       |                                         |
|     | 未处警      | 41614             | 高清球机  |      | 2012-      | 04-18 09:12 | 2:56        | 主通道:移动       | 侦测告警开始      |   | 10020000TF | 000000000000000000000000000000000000000 |
|     | 未处警      | 41615             | 网络球机  |      | 2012-      | 04-18 09:12 | 2:56        | 从通道:移动       | 侦测告警开始      |   | 业体存物       |                                         |
|     | 未处警      | 41616             | 高清球机  |      | 2012-      | 04-18 09:13 | 3:07        | 主通道:移动       | 偵測告警开始      |   | areas and  |                                         |
|     | 未处警      | 41617             | 网络球机  |      | 2012-      | 04-18 09:13 | 3:07        | 从通道:移动       | 侦测告警开始      |   | 高清玥机       |                                         |
|     | 未处警      | 41618             | 高清球机  |      | 2012-      | 04-18 09:13 | 3:10        | 主通道:移动       | 侦测告警开始      |   | 一查询所有      | 告娶信息                                    |
|     | 未处警      | 41619             | 网络球机  |      | 2012-      | 04-18 09:13 | 3:10        | 从通道:移动       | 侦测告警开始      |   |            |                                         |
|     | 未处警      | 41620             | 高清球机  |      | 2012-      | 04-18 09:13 | 3:21        | 主通道:移动       | 侦测告警开始      |   | 查询日期       | 2012年 4月18日 生                           |
|     | 未处警      | 41621             | 网络球机  |      | 2012-      | 04-18 09:13 | 3:21        | 从通道:移动       | 侦测告警开始      |   | THOMAS     | 0,00,00                                 |
|     | 未处警      | 41622             | 高清球机  |      | 2012-      | 04-18 09:13 | 3:22        | 主通道:移动       | 侦测告警开始      |   | 开始时间       | 0.00.00                                 |
|     | 未处警      | 41623             | 网络球机  |      | 2012-      | 04-18 09:13 | 3:22        | 从通道:移动       | 侦测告警开始      |   | statestial | 23:59:59 * 24                           |
|     | 未处警      | 41624             | 高清球机  |      | 2012-      | 04-18 09:13 | 3:33        | 主通道:移动       | 侦测告警开始      |   | SUNCHIN    |                                         |
|     | 未处警      | 41625             | 网络球机  |      | 2012-      | 04-18 09:13 | 3:33        | 从通道:移动       | 侦测告警开始      |   | 🛃 设备管理     | 1                                       |
|     | 未处警      | 41626             | 高清球机  |      | 2012-      | 04-18 09:13 | 3:33        | 主通道:移动       | 侦测告警开始      |   |            | NTI 1                                   |
|     | 未处警      | 41627             | 网络球机  |      | 2012-      | 04-18 09:13 | 3:33        | 从通道:移动       | 侦测告警开始      |   |            | NO 2                                    |
|     | 未处警      | 41628             | 高清球机  |      | 2012-      | 04-18 09:13 | 3:45        | 主通道:移动       | 侦测告警开始      |   |            | NT 3                                    |
|     | 未处警      | 41629             | 网络球机  |      | 2012-      | 04-18 09:13 | 3:45        | 从通道:移动       | 侦测告警开始      |   |            | <b>N</b> 4                              |
|     | 未处警      | 41630             | 高清球机  |      | 2012-      | 04-18 09:13 | 3:45        | 主通道:移动       | 侦测告警开始      |   |            | PEI 联通3G                                |
|     | 未处警      | 41631             | 网络球机  |      | 2012-      | 04-18 09:13 | 3:45        | 从通道:移动       | 侦测告警开始      |   |            | MI 联通362                                |
|     | 未处警      | 41632             | 高清球机  |      | 2012-      | 04-18 09:13 | 3:56        | 主通道:移动       | 侦测告警开始      |   |            | <b>MEI</b> 654                          |
|     | 未处警      | 41633             | 网络球机  |      | 2012-      | 04-18 09:13 | 3:56        | 从通道:移动       | 侦测告警开始      |   |            | MEI 543                                 |
|     | 未处警      | 41634             | 高清球机  |      | 2012-      | 04-18 09:13 | 3:58        | 主通道:移动       | 侦测告警开始      |   |            | MI 432                                  |
|     | 未处警      | 41635             | 网络球机  |      | 2012-      | 04-18 09:13 | 3:58        | 从通道:移动       | 偵测告警开始      |   |            | ME 321                                  |
|     | 未处警      | 41636             | 高清球机  |      | 2012-      | 04-18 09:14 | 4:26        | 主通道:移动       | 侦测告警开始      |   |            | ▶ 高清球机                                  |
|     | 未处警      | 41637             | 网络球机  |      | 2012-      | 04-18 09:14 | 1:26        | 从通道:移动       | 侦测告警开始      |   |            | ▶□ 約絡球机                                 |
|     | 未处警      | 41638             | 高清球机  |      | 2012-      | 04-18 09:14 | 1:27        | 主通道:移动       | 侦测告警开始      |   |            | <b>指用产胎控</b>                            |
|     | 未处警      | 41639             | 网络球机  |      | 2012-      | 04-18 09:14 | 1:27        | 从通道:移动       | 偵测告警开始      |   |            | 一一一一一一一一一一                              |
|     | 未处警      | 41640             | 高清球机  |      | 2012-      | 04-18 09:15 | 5:43        | 主通道:移动       | 侦测告警开始      |   |            | PL 110                                  |
|     | 未处警      | 41641             | 网络球机  |      | 2012-      | 04-18 09:15 | 5:43        | 从通道:移动       | 侦测告警开始      |   |            | 1984年15末                                |
|     | 未处警      | 41642             | 高清球机  |      | 2012-      | 04-18 09:15 | 5:44        | 主通道:移动       | 侦测告警开始      |   |            | NT 3GERATE                              |
|     | 未处警      | 41643             | 网络球机  |      | 2012-      | 04-18 09:1  | 5:44        | 从通道:移动       | 侦测告警开始      | ~ |            |                                         |

#### 【图 4-37】

△注意:关于监控点的企业信息如何配置,平台管理端已做说明,如不会,请参照平台管理 端文档!

可设置自动弹出电子地图告警窗口,发生报警后,将会自动弹出当前所发生报警点的实时视频监控,点查询,即可查询当前点的告警信息和时间,如图【图 4-38】:

| 注销  | 2011 | 11<br>2-04-18 09: | 11:48    | () () () () () () () () () () () () () ( |         | 包           | (③)<br>电子地图    | ()<br>告警中心                                                                                                    | (3)<br>本地设置     |                                                                                                    |                  |          |          |              |                                         |
|-----|------|-------------------|----------|------------------------------------------|---------|-------------|----------------|----------------------------------------------------------------------------------------------------|-----------------|----------------------------------------------------------------------------------------------------|------------------|----------|----------|--------------|-----------------------------------------|
| 警类型 | 处警状态 | 告答ID              | 告警源      |                                          | 告警时间    | ]           |                | 告警信息                                                                                                    |                 |                                                                                                    |                  |          | <u>^</u> | 0            |                                         |
|     | 未处警  | 41607             | 高清球机     |                                          | 2012-04 | -18 09:09   | :19            | 主通道:移动                                                                                                    | 侦测告警开始          |                                                                                                    |                  |          |          |              |                                         |
|     | 未处警  | 41608             | 高清球机     |                                          | 2012-04 | -18 09:12   | :44            | 主通道:移动                                                                                                    | 侦测告警开始          | 2                                                                                                    |                  |          |          |              |                                         |
|     | 未处警  | 41609             | 网络球机     |                                          | 2012-04 | -18 09:12   | :44            | 从通道:移动                                                                                                    | 侦测告警开始          |                                                                                                    |                  |          |          |              | 告警中心                                    |
|     | 未处警  | 41610             | 高清球机     |                                          | 2012-04 | -18 09:12   | :44            | 主通道:移动                                                                                                    | 侦测告警开始          |                                                                                                    |                  |          |          | 设备ID         |                                         |
|     | 未处警  | 41611             | 网络球机     |                                          | 2012-04 | -18 09:12   | :44            | 从通道:移动                                                                                                    | 侦测告警开始          |                                                                                                    |                  |          |          | 10020000TE   | 000000000000000000000000000000000000000 |
|     | 未处警  | 41612             | 高清球机     |                                          | 2012-04 | -1          | -              |                                                                                                    |                 |                                                                                                    |                  |          |          | 100200001    |                                         |
|     | 未处警  | 41613             | 网络球机     |                                          | 2012-04 |             | 蒲林机:1          | E在播放                                                                                                    |                 |                                                                                                    |                  | <b>S</b> |          | 业务ID         |                                         |
|     | 未处警  | 41614             | 高清球机     |                                          | 2012-04 | 2012        | 2/04/18        | 8 09:23:                                                                                                    | 43              |                                                                                                    | A REAL           |          |          | 10020000TF   | 000000000000000000000000000000000000000 |
|     | 未处警  | 41615             | 网络球机     |                                          | 2012-04 | chi         | 10-11          |                                                                                                    |                 | The second second secon |                  |          |          | 业体在政         |                                         |
|     | 未处警  | 41616             | 高清球机     |                                          | 2012-04 | - ZOAL      |                |                                                                                                    | 30              |                                                                                                    |                  |          |          | TT 26.42 40) |                                         |
|     | 未处警  | 41617             | 网络球机     |                                          | 2012-04 | - Miller    |                |                                                                                                    |                 | -                                                                                                    | SE               |          |          | 高清球机         |                                         |
|     | 未处警  | 41618             | 高清球机     |                                          | 2012-04 | -           |                | 10 0                                                                                                    | 200             |                                                                                                    |                  |          |          | 一查询所有        | 告娶信息                                    |
|     | 未处警  | 41619             | 网络球机     |                                          | 2012-04 | -           |                | and the second second                                                                                                    | -               | 2                                                                                                    | 1.7              | 8        |          |              |                                         |
|     | 未处警  | 41620             | 高清球机     |                                          | 2012-04 | -           |                | Carlos Carlos Ca | File            | No.                                                                                                    | and the second   |          |          | 查询日期         | 2012年 4月18日 星 🗸                         |
|     | 未处警  | 41621             | 网络球机     |                                          | 2012-04 | -           | -              | and the second                                                                                                    | 2. Man          | Classe 2                                                                                                    |                  |          |          |              | 0.00.00                                 |
|     | 未处警  | 41622             | 高清球机     |                                          | 2012-04 |             | in it          | ALL STRATTON                                                                                                    |                 | 1 1 - 5-                                                                                                    | a for the second |          |          | 开始时间         | 0:00:00                                 |
|     | 未处警  | 41623             | 网络球机     |                                          | 2012-04 | -           |                |                                                                                                    | E H             | - Maria                                                                                                    |                  |          |          | 结束时间         | 23-59-59 * *                            |
|     | 未处警  | 41624             | 高清球机     |                                          | 2012-04 | -           |                |                                                                                                    | -fin            | -MPK                                                                                                    | to the second    | -        |          | SECTOR       |                                         |
|     | 未处警  | 41625             | 网络球机     |                                          | 2012-04 | - In all on |                | 2 Jun 14                                                                                                    |                 | are -                                                                                                    | The second       |          |          | 🛃 设备管理       | 2                                       |
|     | 未处警  | 41626             | 高清球机     |                                          | 2012-04 |             |                |                                                                                                    | AND STREET, NO. | 3/1                                                                                                    | A STATE          | H.       |          |              | NT 1                                    |
|     | 未处警  | 41627             | 网络球机     |                                          | 2012-04 |             | al and a large |                                                                                                    | A DEFE          |                                                                                                    |                  |          |          |              |                                         |
|     | 未处警  | 41628             | 高清球机     |                                          | 2012-04 | -           |                |                                                                                                    | A TALINITY .    | 6.7                                                                                                    |                  |          |          |              |                                         |
|     | 未处警  | 41629             | 网络球机     |                                          | 2012-04 | -           |                |                                                                                                    |                 |                                                                                                    | THINATINAT       |          |          |              | NT 4                                    |
|     | 未处警  | 41630             | 高清球机     |                                          | 2012-04 | - IDD on    | -              |                                                                                                    |                 | 710                                                                                                    |                  | 16       |          |              | ▶□ 联通3G                                 |
|     | 未处警  | 41631             | 网络球机     |                                          | 2012-04 | - III       | hangan         | 1                                                                                                    |                 | 1 9                                                                                                    |                  |          |          |              | ₩ 联通362                                 |
|     | 未处警  | 41632             | 高清球机     |                                          | 2012-04 |             | An Alle        | HPATPAT.                                                                                                    |                 | TIT                                                                                                    | 0                | 1        |          |              | <b>N</b> 654                            |
|     | 未处警  | 41633             | 网络球机     |                                          | 2012-04 | -18 09:13   | :56            | 从通道:移动                                                                                                    | 侦测音警开站          |                                                                                                    |                  |          |          |              | <b>M</b> 543                            |
|     | 未处警  | 41634             | 高清球机     |                                          | 2012-04 | -18 09:13   | :58            | 主通道:移动                                                                                                    | 侦测告警开始          |                                                                                                    |                  |          |          |              | ₩ 432                                   |
|     | 未处警  | 41635             | 网络球机     |                                          | 2012-04 | -18 09:13   | :58            | 从通道:移动                                                                                                    | 侦测告警开始          | 1                                                                                                    |                  |          |          |              | M 321                                   |
|     | 未处警  | 41636             | 高清球机     |                                          | 2012-04 | -18 09:14   | :26            | 主通道:移动                                                                                                    | 侦测告警开始          |                                                                                                    |                  |          |          |              | ▶ 高清球机                                  |
|     | 未处警  | 41637             | 网络球机     |                                          | 2012-04 | -18 09:14   | :26            | 从通道:移动                                                                                                    | 侦测告警开始          |                                                                                                    |                  |          |          |              | ▶□ 网络球机                                 |
|     | 未处警  | 41638             | 高清球机     |                                          | 2012-04 | -18 09:14   | :27            | 主通道:移动                                                                                                    | 侦测告警开始          |                                                                                                    |                  |          |          | Θ.           | 晶 用户监控                                  |
|     | 未处警  | 41639             | 网络球机     |                                          | 2012-04 | -18 09:14   | :27            | 从通道:移动                                                                                                    | 侦测告警开始          | 1                                                                                                    |                  |          |          |              | 글 ♥■ 监控点                                |
|     | 未处警  | 41640             | 高清球机     |                                          | 2012-04 | -18 09:15   | :43            | 主通道:移动                                                                                                    | 侦测告警开始          | 6                                                                                                    |                  |          |          |              | M 110                                   |
|     | 未处警  | 41641             | 网络球机     |                                          | 2012-04 | -18 09:15   | :43            | 从通道:移动                                                                                                    | 侦测告警开始          |                                                                                                    |                  |          |          |              | ND 网络中心录像                               |
|     | 未外警  | 41642             | 高清球机     |                                          | 2012-04 | -18 09:15   | :44            | 主通道:移动                                                                                                    | 侦测告警开始          |                                                                                                    |                  |          |          |              | M□ 3G监控                                 |
|     | 土林敬  | 41643             | 原語をないますが |                                          | 2012-04 | -19 00-15   | .44            | 山浦治-約六                                                                                                    | 估测学数工作          | 0                                                                                                    |                  |          | ~        |              | NU 3G监控手利监                              |

【图 4-38】

在告警信息栏里,点右键,可查看实时视频、企业信息、处警记录、确认告警处理,如图 【图 4-39】:

| 🙊 平台出      | 植容户端    |             | 警中心]  |         |       |             |      |             |                 |         |                                          |
|------------|---------|-------------|-------|---------|-------|-------------|------|-------------|-----------------|---------|------------------------------------------|
| 系统 (S)     | 工具(I) # | 帮助 (H)      |       |         |       |             |      |             |                 |         |                                          |
| 8          | 0       | 11          |       |         |       |             |      |             |                 |         |                                          |
| 1 de faite | 201     | 2-04-18 09: | 11:48 |         |       |             |      |             | -+104 10        |         |                                          |
| 往相         |         |             |       | 头的盖拉    | 来服用加  | 电视声         | 电于地图 | 古名中心        | 4吧改直            |         |                                          |
| 告警类型       | 处警状态    | 告警ID        | 告警源   |         | 告警时   | 间           |      | 告警信息        |                 | ~       |                                          |
| 1          | 未处警     | 41607       | 高清球   | BT.     | 2012- | 04-18 09:0  | 9:19 | 主通道:移动;     | 贞测告警开始          |         |                                          |
| 1          | 未处警     | 41608       | 高清球机  | brt.    | 2012- | 04-18 09:1  | 2:44 | 主通道:移动:     | 贞测告警开始          | 1       |                                          |
| 11         | 未处警     | 41609       | 网络球机  | bî,     | 2012- | 04-18 09:1  | 2:44 | 从通道:移动:     | 贞测告警开始          |         | ▶ 告警中心                                   |
| 1          | 未处警     | 41610       | 高清球   | Ы.<br>Л | 2012- | 04-18 09:1  | 2:44 | 主通道:移动;     | 贞测告警开始          |         | 设备ID                                     |
| 11         | 未处警     | 41611       | 网络球机  | FT.     | 2012- | 04-18 09:1  | 2:44 | 从通道:移动;     | 贞测告警开始          |         | 10020000TP00000000000000000              |
| 1          | 未处警     | 41612       | 高清球   | ध्य,    | 2012- | 04-18 09:1  | 2:55 | 主通道:移动:     | 贞测告警开始          |         |                                          |
| 11         | 未处警     | 41613       | 网络球机  | FT.     | 2012- | 04-18 09:1  | 2:55 | 从通道:移动;     | 贞测告警开始          |         | 业务ID                                     |
| 1          | 未处警     | 41614       | 高清球   | et.     | 2012- | 04-18 09:1  | 2:56 | 主通道:移动;     | 贞测告警开始          |         | 10020000TP000000000000000000000000000000 |
| 11         | 未处警     | 41615       | 网络球   | bil.    | 2012- | 04-18 09:1  | 2:56 | 从通道:移动:     | 贞测告警开始          |         | 山龙女帝                                     |
| 1          | 未处警     | 41616       | 高清球   | BT.     | 2012- | 04-18 09:1  | 3:07 | **          | CONTRACTOR INC. |         | T 20 (0 (0)                              |
| 11         | 未处警     | 41617       | 网络球机  | bt.     | 2012- | 04-18 09:1  | 3:07 | 1 堂右        | 头的100刻 启        |         | 高清坏机                                     |
| 1          | 未处警     | 41618       | 高清球   | Ы.<br>Л | 2012- | 04-18 09:1  | 3:10 | · 查看        | 企业信息 哈          |         | □ 査询所有告察信息                               |
| 11         | 未处警     | 41619       | 网络球机  | FT.     | 2012- | 04-18 09:1  | 3:10 | 1 **        |                 |         |                                          |
| 1          | 未处警     | 41620       | 高清球机  | bt.     | 2012- | 04-18 09:1  | 3:21 | : 查看        | <b>江音记</b> 家 启  |         | 查询日期 2012年 4月18日 星 >                     |
| 11         | 未处警     | 41621       | 网络球   | bî,     | 2012- | 04-18 09:1  | 3:21 | ノ 确认        | 告警处理 治          |         |                                          |
| 1          | 未处警     | 41622       | 高清球   | BT.     | 2012- | 04-18 09:1  | 3:22 | 11212121990 | 2000日日7月        |         | 升始时间 0:00:00 *                           |
| 11         | 未处警     | 41623       | 网络球机  | bit.    | 2012- | 04-18 09:1  | 3:22 | 从通道:移动:     | 贞测告警开始          |         | 结束时间 23:59:59 个 本海                       |
| 1          | 未处警     | 41624       | 高清球   | bīt,    | 2012- | 04-18 09:1  | 3:33 | 主通道:移动;     | 贞测告警开始          |         | SB米(1)[0] ● 世间                           |
| 11         | 未处警     | 41625       | 网络球机  | bt.     | 2012- | 04-18 09:1  | 3:33 | 从通道:移动:     | 贞测告警开始          |         | 🛃 设备管理                                   |
| 1          | 未处警     | 41626       | 高清球相  | bt.     | 2012- | 04-18 09:1  | 3:33 | 主通道:移动;     | 贞测告警开始          |         | NP 1                                     |
| 11         | 未处警     | 41627       | 网络球   | BT.     | 2012- | 04-18 09:1  | 3:33 | 从通道:移动;     | 贞测告警开始          |         | ND 2                                     |
| 1          | 未处警     | 41628       | 高清球構  | FT.     | 2012- | 04-18 09:1  | 3:45 | 主通道:移动;     | 贞测告警开始          |         | ND 2                                     |
| 11         | 未处警     | 41629       | 网络球机  | FT.     | 2012- | 04-18 09:1  | 3:45 | 从通道:移动;     | 贞测告警开始          |         | NT 4                                     |
| 1          | 未处警     | 41630       | 高清球   | 机       | 2012- | 04-18 09:1  | 3:45 | 主通道:移动;     | 贞测告警开始          |         | NE IEIAG                                 |
| 11         | 未处警     | 41631       | 网络球机  | FT.     | 2012- | 04-18 09:1  | 3:45 | 从通道:移动;     | 贞测告警开始          |         | ▶□ 联ì甬3G2                                |
| 1          | 未处警     | 41632       | 高清球   | 机       | 2012- | 04-18 09:1  | 3:56 | 主通道:移动:     | 贞测告警开始          |         | ₩ 654                                    |
| 11         | 未处警     | 41633       | 网络球   | 眈       | 2012- | 04-18 09:1  | 3:56 | 从通道:移动;     | 贞测告警开始          |         | <b>₩</b> 543                             |
| 1          | 未处警     | 41634       | 高清球   | brt.    | 2012- | 04-18 09:1  | 3:58 | 主通道:移动;     | 贞测告警开始          |         | <b>₩</b> 432                             |
| 11         | 未处警     | 41635       | 网络球机  | brt.    | 2012- | 04-18 09:1  | 3:58 | 从通道:移动:     | 贞测告警开始          |         | →M□ 321                                  |
| 1          | 未处警     | 41636       | 高清球   | 机       | 2012- | 04-18 09:1- | 4:26 | 主通道:移动;     | 贞测告警开始          |         | ▶ 高清球机                                   |
| 11         | 未处警     | 41637       | 网络球机  | BT.     | 2012- | 04-18 09:1- | 4:26 | 从通道:移动:     | 贞测告警开始          |         | ▶□ 网络球机                                  |
| 1          | 未处警     | 41638       | 高清球   | bī.     | 2012- | 04-18 09:1  | 4:27 | 主通道:移动;     | 贞测告警开始          |         | □ 晶 用户监控                                 |
| 11         | 未处警     | 41639       | 网络球   | UT.     | 2012- | 04-18 09:1- | 4:27 | 从通道:移动;     | 贞测告警开始          |         | - ™ 监控点                                  |
| 1          | 未处警     | 41640       | 高清球   | brt.    | 2012- | 04-18 09:1  | 5:43 | 主通道:移动:     | 贞测告警开始          |         |                                          |
| 11         | 未处警     | 41641       | 网络球   | bit.    | 2012- | 04-18 09:1  | 5:43 | 从通道:移动:     | 贞测告警开始          |         | MD 网络中心录像                                |
| 1          | 未处警     | 41642       | 高清球   | ۶T.     | 2012- | 04-18 09:1  | 5:44 | 主通道:移动;     | 贞测告警开始          |         |                                          |
| 11         | 未处警     | 41643       | 网络球机  | bt.     | 2012- | 04-18 09:1  | 5:44 | 从通道:移动:     | 贞测告警开始          | *       | ND 36监控于机监控                              |
|            |         |             |       | and no  |       |             |      |             |                 |         |                                          |
|            |         | C OK        |       |         |       |             |      |             |                 | »       |                                          |
| 緒          |         |             |       |         |       |             |      |             |                 | CPU: 18 | % 2012-04-18 09:16:58 DVR/DVS/IP0        |

【图 4-39】

查看实时视频: 当告警后, 可选择告警源查看实时视频信息, 如图【图 4-40】:

| ★半台出<br>玉柱(5)                                                                                                    | (控各庁院)                                | [告号<br>\$PH60                                                                                                    | 警中心]                                                                                                    |                                                                                                    |                                                                                                    | _ <b>2</b> 2 |
|----------------------------------------------------------------------------------------------------|---------------------------------------|----------------------------------------------------------------------------------------------------|----------------------------------------------------------------------------------------------------|----------------------------------------------------------------------------------------------------|----------------------------------------------------------------------------------------------------|--------------|
| 注销                                                                                                    | 201                                   | 11<br>2-04-18 09:                                                                                                    | 11:48 实时监计                                                                                                    | 控录像回放 电视墙 电子                                                                                                    |                                                                                                    |              |
| 告警类型                                                                                                    | 处警状态                                  | 告警ID                                                                                                    | 告警源                                                                                                    | 告警时间                                                                                                    | 告警信息                                                                                                    |              |
| H         H         H | て大大大大大大大大大大大大大大大大大大大大大大大大大大大大大大大大大大大大 | HEREL         41607           41607         41608           41607         41608           41608         41612           41612         41613           41614         41613           41615         41613           41614         41613           41615         41613           41617         41618           41618         41617           41623         41621           41623         41623           41624         41623           41625         41623           41633         41633           41634         41633           41635         41633           41634         41634           41635         41634           41634         41640           41640         41641 | 四個理想<br>四個理想<br>四個理想<br>一個指導<br>一個指導<br>一一一<br>一一<br>一一<br>一<br>一<br>一<br>一<br>一<br>一<br>一<br>一<br>一 | Image           2012-04-18         09:12:44           2012-04-18         09:12:44           2012-04-18         09:12:44           2012-04-18         09:12:44           2012-04-18         09:12:44           2012-04-18         09:12:44           2012-04-18         09:12:44           2012-04-1         20:12:44           2012-04-1         20:12:44           2012-04-1         20:12:44           2012-04-1         20:12:44           2012-04-1         20:12:44           2012-04-1         20:12:44           2012-04-1         20:12:44           2012-04-1         20:12:44           2012-04-1         20:12:44           2012-04-1         20:12:44           2012-04-1         20:12:44           2012-04-1         20:12:44           2012-04-1         20:12:44           2012-04-1         20:12:44           2012-04-1         20:12:44           2012-04-1         20:12:44           2012-04-1         20:12:44           2012-04-1         20:12:44           2012-04-1         20:12:44           2012-04-1         20:12:44           2012-04-1         20: | 西草市県         王道道 容易功度時售業开始         上通道 容易功度時售業开始         山道道 容易力度時告業开始         山道道 容易力度時告業开始         山道道 容易力度時告業开始         山道道 容易力度時告素开始         小道道 容易力度時告素开始         小道道 容易力度時告素开始         小道道 容易力度時告素开始         小道道 容易力度時音素开始         小道道 容易力度時音素开始         山道道 容易力度時音素开始         山道道 容易力度時音素子和         山道道 容易力度時音素子和         山道道 容易力度時音素子和         山道道 容易力度時音素子和         山道道 容易力度時音素子和 |              |

【图 4-40】 查看企业信息:可查看企业信息,便于告警后,通知对方,如图【图 4-41】:

| 条 平台出<br>系統 (S) | (控客户端<br>工具(t) 手 | 【告鲁<br>8助 00 | 한中心]    |         |                |         |                 |             |          |    |                 |                                         |
|-----------------|------------------|--------------|---------|---------|----------------|---------|-----------------|-------------|----------|----|-----------------|-----------------------------------------|
| 8               | 0                | 11           |         |         |                |         |                 |             |          |    |                 |                                         |
| 注销              | 2013             | 2-04-18 09:  | 11:48 实 | 时监控录像回放 | 电视墙            | 电子地图    | 告警中心            | 本地设置        |          |    |                 |                                         |
| 告警类型            | 处警状态             | 告警ID         | 告警源     | 告롱      | 时间             |         | 告警信息            |             |          | ^  |                 |                                         |
| 1               | 未处警              | 41607        | 高清球机    | 201     | 2-04-18 09:0   | 9:19    | 主通道:移动侦         | 词则告警开始      |          |    |                 |                                         |
| 1               | 未处警              | 41608        | 高清球机    | 201     | 2-04-18 09:1   | 2:44    | 主通道:移动修         | i测告警开始      |          |    | 1.000           |                                         |
| 11              | 未处警              | 41609        | 网络球机    | 201     | 2-04-18 09:1   | 2:44    | 从通道:移动修         | i测告警开始      |          |    |                 | 告警中心                                    |
| 1               | 未处警              | 41610        | 高清球机    | 201     | 2-04-18 09:1   | 2:44    | 主通道:移动侦         | 词测告警开始      |          |    | 设备面             |                                         |
| 11              | 未处警              | 41611        | 网络球机    | 2       | N JIL PE P     |         |                 |             |          |    | 10020000TB      | 000000000000000000000000000000000000000 |
| 1               | 未处警              | 41612        | 高清球机    | 2       | ETE IE S       |         |                 |             |          |    | 1002000011      | 000000000000000000000000000000000000000 |
| 11              | 未处警              | 41613        | 网络球机    | 2       |                |         |                 |             |          |    | 业务ID            |                                         |
| 1               | 未处警              | 41614        | 高清球机    | 2       | 站点名            |         |                 |             | <u>^</u> |    | 10020000TP      | 000000000000000000000000000000000000000 |
| 11              | 未处警              | 41615        | 网络球机    | 2       | 设备编号           |         |                 |             |          |    | 11.44 /7 50     |                                         |
| 1               | 未处警              | 41616        | 高清球机    | 2       | 東京<br>2111下京   |         |                 |             |          |    | 312,995,425,495 |                                         |
| 11              | 未处警              | 41617        | 网络球机    | 2       | 肤余电话           | :       |                 |             |          |    | 高清球机            |                                         |
| 1               | 未处警              | 41618        | 高清球机    | 2       | 使具写明           |         |                 |             |          |    | 一本沟底有           | 半致信白                                    |
| 11              | 未处警              | 41619        | 网络球机    | 2       | (広八)<br>公等(福巳) |         |                 |             |          |    |                 |                                         |
| 1               | 未处警              | 41620        | 高清球机    | 2       | 川田秋寺           |         |                 |             |          |    | 查询日期            | 2012年 4月18日 星 🗸                         |
| 11              | 未处警              | 41621        | 网络球机    | 2       | 巡軍占一           |         |                 |             |          |    |                 |                                         |
| 1               | 未处警              | 41622        | 高清球机    | 2       | 巡軍占三           |         |                 |             |          |    | 开始时间            | 0:00:00                                 |
| 11              | 未处警              | 41623        | 网络球机    | 2       | 巡軍点四           |         |                 |             |          |    | 结束时间            | 23-50-50 A TTVA                         |
| 1               | 未处警              | 41624        | 高清球机    | 2       | 值班员一           | :       |                 |             |          |    | 567643143       | 23.33.33 * 查询                           |
| 11              | 未处警              | 41625        | 网络球机    | 2       | 值班员一联          | 系电话:    |                 |             |          |    | 🔜 设备管理          |                                         |
| 1               | 未处警              | 41626        | 高清球机    | 2       | 值班员二           | :       |                 |             |          |    |                 |                                         |
| 11              | 未处警              | 41627        | 网络球机    | 2       | 值班员二联          | 系电话:    |                 |             |          |    |                 |                                         |
| 1               | 未处警              | 41628        | 高清球机    | 2       | 值班员三           | :       |                 |             |          |    |                 |                                         |
| 11              | 未处警              | 41629        | 网络球机    | 2       | 值班员三联          | 系电话:    |                 |             |          |    |                 |                                         |
| 1               | 来处警              | 41630        | 高清球机    | 2       | 值班员四           |         |                 |             | ~        |    |                 |                                         |
| 11              | 未外警              | 41631        | 网络球机    | 2       |                | ***** · |                 |             |          |    |                 | MI 联通362                                |
| 1               | 未处警              | 41632        | 高清球机    | 2       |                |         |                 |             | <br>780  |    |                 | D 654                                   |
| 11              | 未分警              | 41633        | 网络球机    | 2       |                |         |                 |             | 朝廷       |    |                 | <b>N</b> 543                            |
| 1               | 未处警              | 41634        | 高清球机    | 201     | 2-04-18 09:1   | 3:58    | 十1月1日;私内110     | 则宣答开始       |          |    |                 | <b>M</b> 432                            |
| 11              | 未处警              | 41635        | 网络球机    | 201     | 2-04-18 09:1   | 3:58    | 从通道:移动储         | 词则告警开始      |          |    |                 | <b>N</b> 321                            |
| 1               | 未分警              | 41636        | 高清球机    | 201     | 2-04-18 09:1   | 4:26    | <b>宇</b> 通道:移动储 | 测告警开始       |          |    |                 | ▶ 高清球机                                  |
| 11              | 未外警              | 41637        | 网络球机    | 201     | 2-04-18 09:1   | 4:26    | 从通道:移动信         | 测告警开始       |          |    |                 | ▶ 网络球机                                  |
| 1               | 未外警              | 41638        | 高清球机    | 201     | 2-04-18 09:1   | 4:27    | 主通道:移动信         | 词则告警开始      |          |    |                 | 晶 用户监控                                  |
| 11              | 未分警              | 41639        | 网络球机    | 201     | 2-04-18 09:1   | 4:27    | 从通道:移动储         | 测告警开始       |          |    |                 | 글 ♥■ 监控点                                |
| 1               | 未外警              | 41640        | 高清球机    | 201     | 2-04-18 09:1   | 5:43    | 主通道:移动信         | 测告警开始       |          |    |                 | <b>P</b> 110                            |
| 11              | 未外警              | 41641        | 网络球机    | 201     | 2-04-18 09:1   | 5:43    | 从诵道:移动储         | 训告警开始       |          |    |                 | ▶□ 网络中心录像                               |
| 1               | 未外警              | 41642        | 高清球机    | 201     | 2-04-18 09:1   | 5:44    | 主通道:移动值         | 训告警开始       |          |    |                 | MD 3G监控                                 |
| 11              | 未处警              | 41643        | 网络球机    | 201     | 2-04-18 09:1   | 5:44    | 从通道:移zhd        | 调告警开始       |          | ~  |                 | ▶□ 3G监控手利监控                             |
| -               |                  | ОК           |         | 101     |                |         |                 | and many of |          | >> |                 | 20 直兴巾佑了。                               |
| ~               |                  |              | 1       |         |                |         |                 |             |          |    | Ľ               |                                         |

【图 4-41】

查看处警记录:可查看选中的监控观点是否进行了告警处理,并对没处理的进行处警记录, 如图【图 4-42】

| 🔒 平台出      | 控客户端    | [告号               | 警中心]       |                     |                     |    |        | - 2 🛛                                   |
|------------|---------|-------------------|------------|---------------------|---------------------|----|--------|-----------------------------------------|
| 系統(S)      | 工具(I) 利 | 帮助 (H)            |            |                     |                     |    |        |                                         |
| <b>注</b> 销 | 2011    | 11<br>2-04-18 09: | 11:48 实时监持 |                     | 图 告警中心         本地设置 |    |        |                                         |
| 告警类型       | 处警状态    | 告警ID              | 告警源        | 告警时间                | 告警信息                |    |        |                                         |
| 1          | 未处警     | 41607             | 高清球机       | 2012-04-18 09:09:19 | 主通道:移动侦测告警开始        |    |        |                                         |
| 1          | 未处警     | 41608             | 高清球机       | 2012-04-18 09:12:44 | 主通道:移动侦测告警开始        |    |        |                                         |
| 11         | 未处警     | 41609             | 网络球机       | 2012-04-18 09:12:44 | 从通道:移动侦测告警开始        |    |        | トレントを整中心                                |
| 1          | 未处警     | 41610             | 高清球机       | 2012-04-18 09:12:44 | 主通道:移动侦测告警开始        |    |        | 设备ID                                    |
| 11         | 未处警     | 41611             | 网络球机       | 2                   |                     |    |        | 100200007000000000000000000000000000000 |
| 1          | 未处警     | 41612             | 高清球机       | 2 所则信息              |                     |    |        | 100200001P00000000000000000             |
| 11         | 未处警     | 41613             | 网络球机       | 2                   |                     |    | =      | 业务ID                                    |
| 1          | 未处警     | 41614             | 高清球机       | 2 11_20120418091715 | _查看了实时视频            |    |        | 10020000TP000000000000000009100         |
| 11         | 未处警     | 41615             | 网络球机       | 2                   |                     |    |        | 11.27.27.20-                            |
| 1          | 未处警     | 41616             | 高清球机       | 2                   |                     |    |        | 11.9-2-40                               |
| 11         | 未处警     | 41617             | 网络球机       | 2                   |                     |    |        | 高清球机                                    |
| 1          | 未处警     | 41618             | 高清球机       | 2                   |                     |    |        | □ 査询所有告弊信息                              |
| 11         | 未处警     | 41619             | 网络球机       | 2                   |                     |    |        |                                         |
| 1          | 未处警     | 41620             | 高清球机       | 2                   |                     |    |        | 查询日期 2012年 4月18日 星 ~                    |
| 11         | 未处警     | 41621             | 网络球机       | 2                   |                     |    |        | TTAURANT 0:00:00                        |
| 1          | 未处警     | 41622             | 高清球机       | 2                   |                     |    |        | 开现目的11月                                 |
| 11         | 未处警     | 41623             | 网络球机       | 2                   |                     |    |        | 结束时间 23:59:59 ^                         |
| 1          | 未处警     | 41624             | 高清球机       | 2                   |                     |    |        |                                         |
| 11         | 未处警     | 41625             | 网络球机       | 2                   |                     |    |        | 🛃 设备管理                                  |
| 1          | 未处警     | 41626             | 高清球机       | 2                   |                     |    |        | NT 1                                    |
| 11         | 未处警     | 41627             | 网络球机       | 2                   |                     |    |        | NT 2                                    |
| 1          | 未处警     | 41628             | 高清球机       | 2                   |                     |    |        | - <b>M</b> 3                            |
| 11         | 未处警     | 41629             | 网络球机       | 2                   |                     |    |        | - M 4                                   |
| 1          | 未处警     | 41630             | 高清球机       | 2                   |                     |    |        | ▶□ 联通3G                                 |
| 11         | 未处警     | 41631             | 网络球机       | 2                   |                     |    |        | ▶□ 联通3G2                                |
| 1          | 未处警     | 41632             | 高清球机       | 2                   |                     | 商定 |        | <b>D</b> 654                            |
| 11         | 未处警     | 41633             | 网络球机       | 2                   |                     |    |        | MI 543                                  |
| 1          | 未处警     | 41634             | 高清球机       | 2012-04-18 09:13:58 | 土連迫:移动原则告告并归        |    |        | <b>M</b> 432                            |
| 11         | 未处警     | 41635             | 网络球机       | 2012-04-18 09:13:58 | 从通道:移动侦测告警开始        |    |        | N 321                                   |
| 1          | 未处警     | 41636             | 高清球机       | 2012-04-18 09:14:26 | 主通道:移动侦测告警开始        |    |        | M 高清球机                                  |
| 11         | 未处警     | 41637             | 网络球机       | 2012-04-18 09:14:26 | 从通道:移动侦测告警开始        |    |        |                                         |
| 1          | 未处警     | 41638             | 高清球机       | 2012-04-18 09:14:27 | 主通道:移动侦测告警开始        |    |        |                                         |
| 11         | 未处警     | 41639             | 网络球机       | 2012-04-18 09:14:27 | 从通道:移动侦测告警开始        |    |        |                                         |
| 1          | 未处警     | 41640             | 高清球机       | 2012-04-18 09:15:43 | 主通道:移动侦测告警开始        |    |        | NT 网络中小寺傍                               |
| 11         | 未处警     | 41641             | 网络球机       | 2012-04-18 09:15:43 | 从通道:移动侦测告警开始        |    |        | 136版校                                   |
| 1          | 未处警     | 41642             | 高清球机       | 2012-04-18 09:15:44 | 主通道:移动侦测告警开始        |    |        | MD 3G监控手机监控                             |
| 11         | 未处警     | 41643             | 网络球机       | 2012-04-18 09:15:44 | 从通道:移动侦测告警开始        |    | ~      | 20 宜兴市佑宁                                |
| *          |         | ОК                |            |                     |                     |    | >      | № 监控 🗸                                  |
| 就绪         |         | 0.0               |            |                     |                     | CP | U: 21% | 2012-04-18 09:19:12 DVR/DVS/IPC         |

【图 4-42】

△注意: 第一次查看处警记录时,因为没有给出确认告警处理,所以,处警记录为空, 给出确认告警处理后,即可查看到处警记录!

### 4.5 其他功能

### 4.5.1 本地设置

#### 本地存储设置:

可设置录像存储,下载路径、告警录像路径、告警抓拍路径、设置自动弹出电子地图告警窗 口等,如图【图 4-43】:

| 本地设置     |          |             |          |       |              |    |
|----------|----------|-------------|----------|-------|--------------|----|
| (i)      | 本地系统设置用  | 目于设置本地存储路径、 | 录像存储硬盘分区 | 【及本地录 | 像文件打包时长等     |    |
| 本地系统设置 🕨 | 本地录像路径   | D:\平台监控客户端  |          |       |              |    |
| 语音广播设置   | 前端快照路径   | D:\平台监控客户端  |          |       |              |    |
| 画面轮巡设置   | 文件下载路径   | D:\平台监控客户端  |          |       |              |    |
|          | 告警录像路径   | D:\平台监控客户端  |          |       |              |    |
|          | 告警抓拍路径   | D:\平台监控客户端  |          |       |              |    |
|          | 本地录像磁盘   | 盘设置         |          |       |              | _  |
|          | 磁盘       | 总空间         | 可用空间     |       | 可用空间百分比      |    |
|          | 🗹 D:     | 93197 M     | 52776 M  |       | 56 %         |    |
|          | 🗹 E:     | 93197 M     | 79890 M  |       | 85 %         |    |
|          | ✓ F:     | 93244 M     | 72770 M  |       | 78 %         |    |
|          |          |             |          | 1     |              |    |
|          | 超时设置 10  | (5-15)秒     | ✓ 播放缓冲   | 150   | (150-5000)毫秒 |    |
|          | □ 电子地图自  | 动弹出告警视频窗口   | 告警视频窗口数  | 4     | (1-8)个       |    |
|          | ☑ 上线报警提: | 示 ☑ 其他报警提示  | 📃 视频窗口自动 | 刷新    | _            |    |
|          | 10 💌 当视  | 频窗口数大于该值,启  | 用从码流显示!  |       |              | 设置 |

【图 4-43】

△注意:要设置电子地图弹出窗口,一定要在电子地图自动弹出告警视频窗口打勾,可同时 设置告警视频窗口数!

### 4.5.3 语音广播

可设置语音广播功能,实现多个点的广播,打开授权设备列表,选中监控点进行添加,最多可设置组号 32 组,如图【图 4-45】:

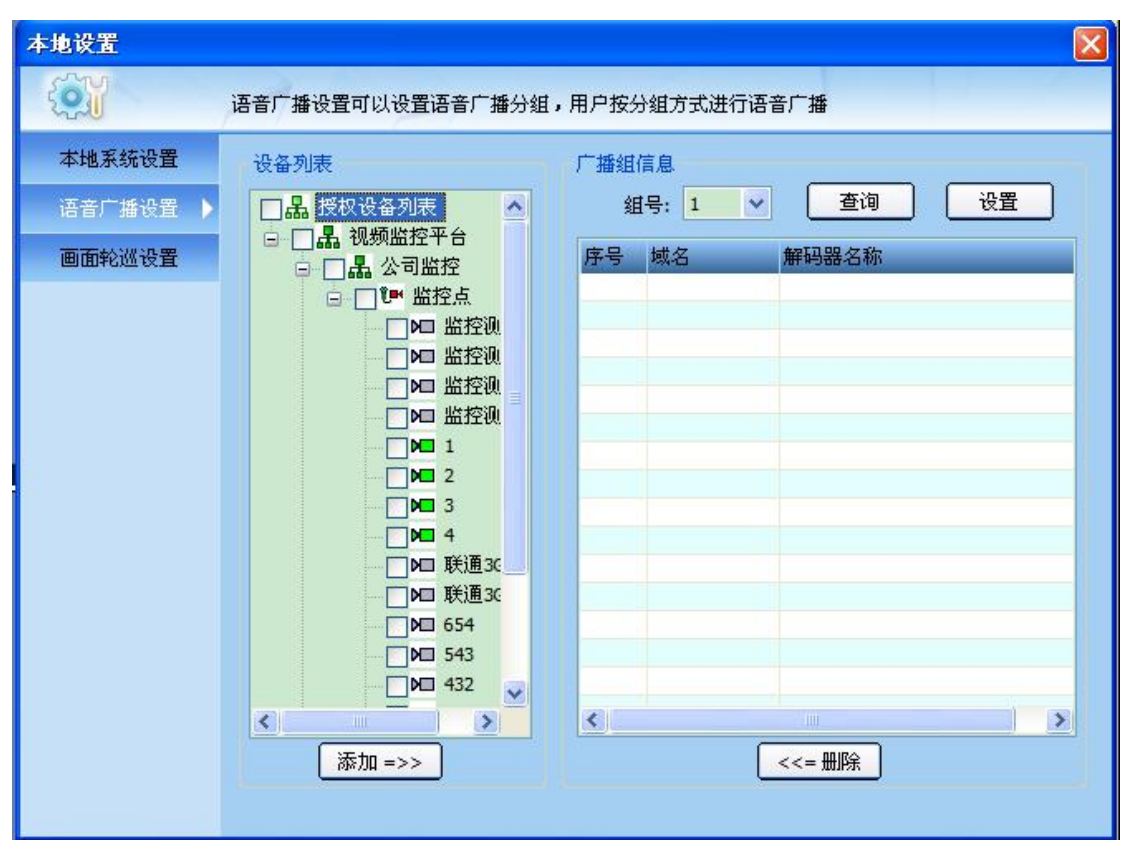

【图 4-45】

添加后,点设置保存语音,广播配置就设置好了,如图【图 4-46】:

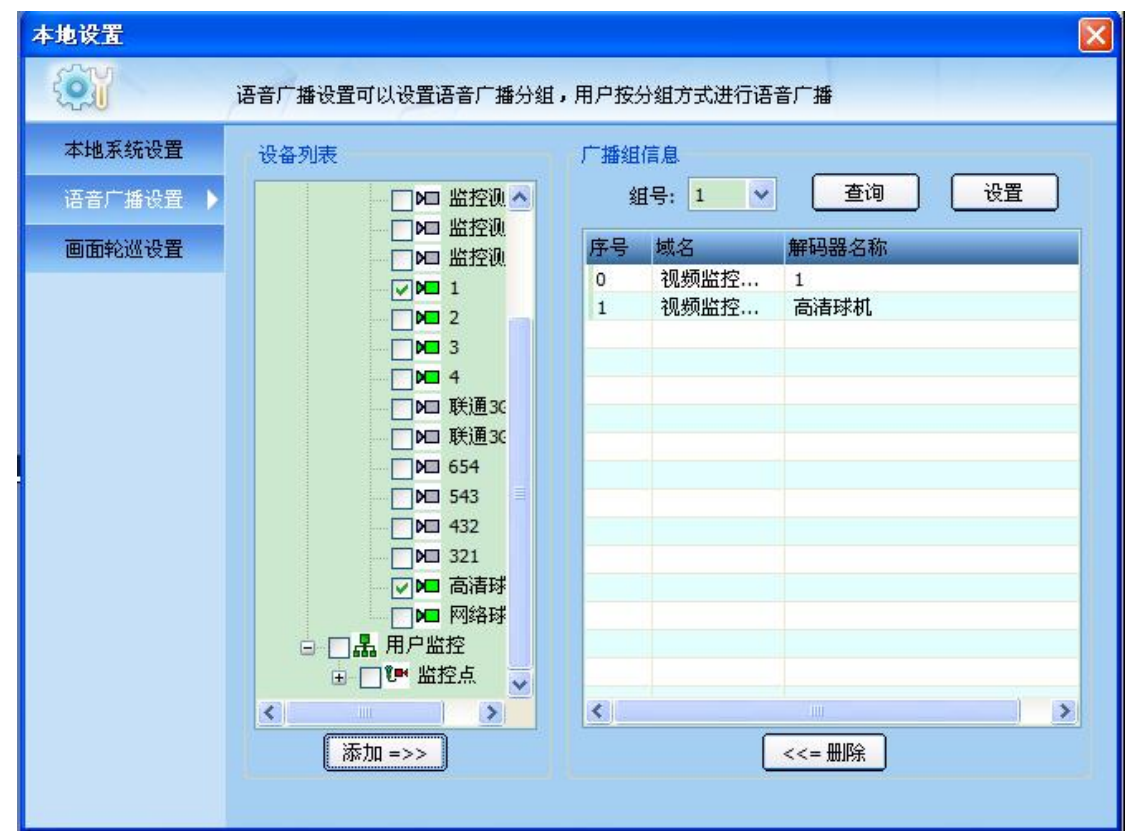

【图 4-46】

要进行语音广播,设置好后,选择控制—语音广播,选择广播组号,进行查询,查询后可以 看到,在上一步所添加的广播点,如图【图 4-47】

| 播组选择  |      |        |        |      |
|-------|------|--------|--------|------|
| 广播组号: | 1 💙  | 查询     | 开始广播   | 停止广播 |
| 序号    | GU名称 | MDUID  | 状态     |      |
| 00    | 高清球机 | 100001 | 查询路由成功 |      |
|       |      |        |        |      |
|       |      |        |        |      |
|       |      |        |        |      |
|       |      |        |        |      |
|       |      |        |        |      |
|       |      |        |        |      |
|       |      |        |        |      |
|       |      |        |        |      |
|       |      |        |        |      |

【图 4-47】

选中测试点后,点开始广播,广播成功后,会在状态显示正在对讲,如图【图 4-48】:

| 广播组选择 | 1        |       |        |      |
|-------|----------|-------|--------|------|
| 广播组号: | <u> </u> | 查询    | 「开始广播」 | 停止广播 |
| 序号    | GU名称     | MDUID | 状态     |      |
|       | 测试一      |       | 正在对讲   |      |
|       |          |       |        |      |
| 请先配到  | 置路由广播信息  | 10    |        |      |

【图 4-48】

### 4.5.4 画面轮巡

通过画面轮巡,对画面进行切换,用户可以根据自己的需求进行相应的配置,默认平台监 控客户端最大分屏模式为 6\*6,也就是 36 个画面.

首先打开平台客户端---画面轮巡,如图【图 4-49】:

| 🕵 平台监控客户端          | [实时监控]                         |                                      |                  |            |                                                                                                    |
|--------------------|--------------------------------|--------------------------------------|------------------|------------|----------------------------------------------------------------------------------------------------|
| 系统(S) 工具(I)        | 帮助 (H)                         |                                      |                  |            |                                                                                                    |
| <b>後</b><br>注销 201 | 11<br>2-04-18 09:11:48<br>实时监控 | ●●●●●●●●●●●●●●●●●●●●●●●●●●●●●●●●●●●● | ()<br>告警中心 本地社   |            |                                                                                                    |
| , p                |                                | 7.8                                  |                  |            | <ul> <li>● ● ●</li> <li>● ●</li> <li>● ● ● ●</li> <li>● ● ● ●</li> <li>● ●</li> <li>● ●</li> <li>●</li> <li>●</li> <li< th=""></li<></ul> |
| <u>y</u> yr        |                                | <i>, ,</i>                           |                  |            |                                                                                                    |
| R. (               |                                | / 2                                  |                  | <i>7.9</i> |                                                                                                    |
| 14                 | 6 8 9 10 15 16                 | 24 25 36 49 64 81                    |                  | N          |                                                                                                    |
|                    |                                |                                      |                  |            |                                                                                                    |
| 类型                 | 名称                             | 时间                                   | 描述               | <u>^</u>   |                                                                                                    |
| 断开视频               | 网络球机                           | 2012-04-18 11:01:21                  | 断开视频成功           |            |                                                                                                    |
| 断并视频               | 4                              | 2012-04-18 11:01:20                  | 助升视频成功           |            |                                                                                                    |
| 新开视频               | 2                              | 2012-04-18 11:01:19                  | 新开视频成功           |            |                                                                                                    |
| 断开视频               | 高清球机                           | 2012-04-18 11:01:17                  | 断开视频成功           |            |                                                                                                    |
| me                 | 12                             |                                      | N/ -++10 (2 _0+1 | CPU: 1     | 5% 2012-04-18 11:01:22 DVR/DVS/TPC                                                                                                    |
| 1/2/10             |                                |                                      |                  | C10        | 100 10 11 01 22 DVIG DVS/ 110                                                                                                    |

【图 4-49】

要使用画面轮巡,首先的配置,点击 设置—画面轮巡设置,如图【图 4-50】:

| 本地设置     |                       |                   |
|----------|-----------------------|-------------------|
|          | 画面轮巡设置可以设置在实时预览窗口定时切掉 | Q显示不同的实时画面        |
| 本地系统设置   | 轮巡                    | 乾巡步骤              |
| 语音广播设置   |                       |                   |
| 画面轮巡设置 ▶ | 添加轮巡 修改轮巡 删除轮巡        | 添加步 修改步 删除步<br>保存 |

【图 4-50】

| 本地设置       |                  |                | X  |
|------------|------------------|----------------|----|
| <b>(1)</b> | 画面轮巡设置可以设置在实时预览窗 | 印定时切换显示不同的实时画面 |    |
| 本地系统设置     | 轮巡               | 轮巡步骤           |    |
| 语音广播设置     |                  |                |    |
| 画面轮巡设置♪    |                  |                |    |
|            |                  | > <            | >  |
|            | 添加轮巡 修改轮巡 册      |                |    |
|            |                  |                | 保存 |

弹出配置画面,分为轮巡和轮巡步骤,如图【图 4-51】:

【图 4-51】

选择添加轮巡,输入个名称,如图【图 4-52】:

| 遇名称   |       |   |
|-------|-------|---|
| 请输入名称 | 轮巡测试  |   |
|       | 确定 取消 | ר |

#### 【图 4-52】

点击确定后,添加一个轮巡成功,如图【图 4-53】:

| 本地设置     |                        |                   |
|----------|------------------------|-------------------|
| <b>E</b> | 画面轮巡设置可以设置在实时预览窗口定时切换显 | 显示不同的实时画面         |
| 本地系统设置   | 轮巡                     | 轮巡步骤              |
| 语音广播设置   | 轮巡测试                   |                   |
| 画面轮巡设置 ▶ | 添加轮巡 修改轮巡 删除轮巡         | 添加步 修改步 删除步<br>保存 |

#### 【图 4-53】

在添加轮巡步骤时,记得选中轮巡,然后点 添加步,进行添加,一个轮巡,可添加多个步,步的意思就是:每个步骤,所要实现的步骤,就如同人走路一般,一步一步的,这一步出现 这几个画面,下一步出现其他设定的画面,如图【图 4-54】:

| 轮進步配置                                                                                                    |                                   |
|----------------------------------------------------------------------------------------------------|-----------------------------------|
| <ul> <li> 第295 計畫 </li> <li> ● 品 视频出授平台 </li> <li> ● 品 没可监控 </li> <li> ● 出控測试二 </li> <li> ● 出控測试二 </li> <li> ● 出控測式二 </li> <li> ● 日 </li> <li> ● 31 </li> <li> ● 4 </li> <li> ● 取通36 </li> <li> ● 432 </li> <li> ● 432 </li> <li> ● 432 </li> <li> ● 432 </li> <li> ● 432 </li> <li> ● 543 </li> <li> ● 432 </li> <li> ● 432 </li> <li> ● 432 </li> <li> ● 432 </li> <li> ● 432 </li> <li> ● 432 </li> <li> ● 432 </li> <li> ● 432 </li> <li> ● 432 </li> <li> ● 432 </li> <li> ● 432 </li> <li> ● 432 </li> <li> ● 432 </li> <li> ● 432 </li> <li> ● 432 </li> <li> ● 432 </li> <li> ● 543 </li> <li> ● 432 </li> <li> ● 432 </li> <li> ● 432 </li> <li> ● 432 </li> <li> ● 432 </li> <li> ● 432 </li> <li> ● 432 </li> <li> ● 432 </li> <li> ● 432 </li> <li> ● 432 </li> <li> ● 432 </li> <li> ● 432 </li> <li> ● 543 </li> <li> ● 432 </li> <li> ● 432 </li> <li> ● 543 </li> <li> ● 432 </li> <li> ● 543 </li> <li> ● 432 </li> <li> ● 543 </li> <li> ● 543  </li> <li> ● 543 </li> <li> ● 432 </li> <li> ● 543 </li> <li> ● 543 </li> <li> ● 543 </li> <li> ● 543 </li> <li> ● 543 </li> <li> ● 543 </li> <li> ● 543 </li> <li> ● 543 </li> <li> ● 543 </li> <li> ● 543  </li> </ul> | 名称 注留时间 15 (10-65535秒) 画面分割 四面面 ▼ |
|                                                                                                    |                                   |

【图 4-54】 将所要轮巡的点拖动到显示区域,输入名称,切换的时间,如图【图 4-55】:

| 轮巡步配置                                                                                                    |                    |
|----------------------------------------------------------------------------------------------------|--------------------|
| <ul> <li>品 设备列表</li> <li>品 以须监控平台</li> <li>品 公司监控</li> <li>● 監控測试一</li> <li>● 監控測试二</li> <li>● 監控測试二</li> <li>● 監控測试二</li> <li>● 監控測试二</li> <li>● 監控測试二</li> <li>● 監控測试二</li> <li>● 監控測试二</li> <li>● 監控測试二</li> <li>● 監控測试二</li> <li>● 監控測式二</li> <li>● 監控測式二</li> <li>● 監控測式二</li> <li>● 監控測式二</li> <li>● 監控測式二</li> <li>● 監控測式二</li> <li>● 監控測式二</li> <li>● 監控測式二</li> <li>● Late</li> <li>● Late<td>名称 乾巡珈式→ </td></li></ul> | 名称 乾巡珈式→           |
| ④ ™ 监控点                                                                                                    | 2<br>4<br>備定<br>取消 |

【图 4-55】

| 本地设置     |                        |             |
|----------|------------------------|-------------|
| <b>1</b> | 画面轮巡设置可以设置在实时预览窗口定时切换显 | 示不同的实时画面    |
| 本地系统设置   | <b>幸</b> 论述            | 轮巡步骤        |
| 语音广播设置   | 轮巡测试                   | 轮巡测试→       |
| 画面轮巡设置 🕨 |                        |             |
|          |                        |             |
|          |                        |             |
|          |                        |             |
|          |                        |             |
|          |                        |             |
|          |                        |             |
|          |                        |             |
|          |                        |             |
|          | 添加轮巡 修改轮巡 删除轮巡         | 添加步 修改步 删除步 |
|          |                        | 保存          |

点确定,一个步就添加成功了,如图【图 4-56】:

所谓步,至少是大于等于2个步,才有意义,所以我们在添加一个步,其中每个步的画面分割数,可由自己设定,默认最大分割为36个画面: 假设我们添加了2个步,所以再添加一个步,如图【图4-57】:

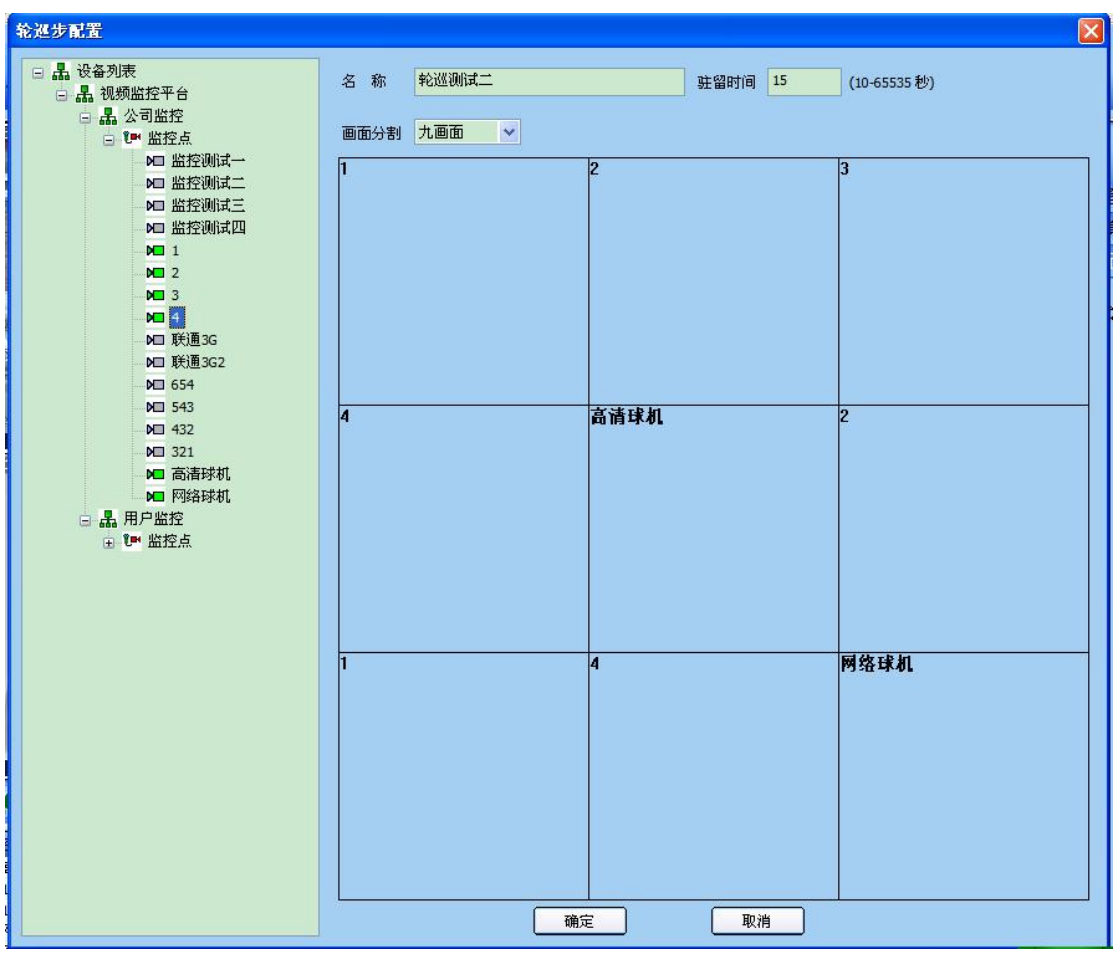

【图 4-57】

在一个轮巡里添加了2个步,所以启动轮巡测试一时,画面轮巡就在轮巡步测试一和轮巡步测试二中轮巡切换,添加后点保存即可,如图【图4-58】:

| ei       | 画面轮巡设置可以设置在实时预览窗口 | 口定时切换显示不同的实时画面                                                                                                    |
|----------|-------------------|----------------------------------------------------------------------------------------------------|
| 本地系统设置   | 7轮巡————           | 轮巡步骤                                                                                                    |
| 语音广播设置   | 轮巡测试→             | \$\$200 →<br>\$\$200 →<br>\$ |
| 画面轮巡设置 🕨 |                   | 76 <u></u>                                                                                                    |
|          |                   |                                                                                                    |
|          |                   |                                                                                                    |
|          |                   |                                                                                                    |
|          |                   |                                                                                                    |
|          |                   |                                                                                                    |
|          |                   |                                                                                                    |
|          |                   |                                                                                                    |
|          | < III.            | • • • •                                                                                                    |
|          | 添加轮巡 修改轮巡 册       | 除轮巡 添加步 修改步 册除步                                                                                                    |
|          |                   |                                                                                                    |

#### 【图 4-58】

选中轮巡,点启动,第一个步,我们添加是四分割画面,所以显示时也显示添加步时所设定 的,如图【图 4-60】:

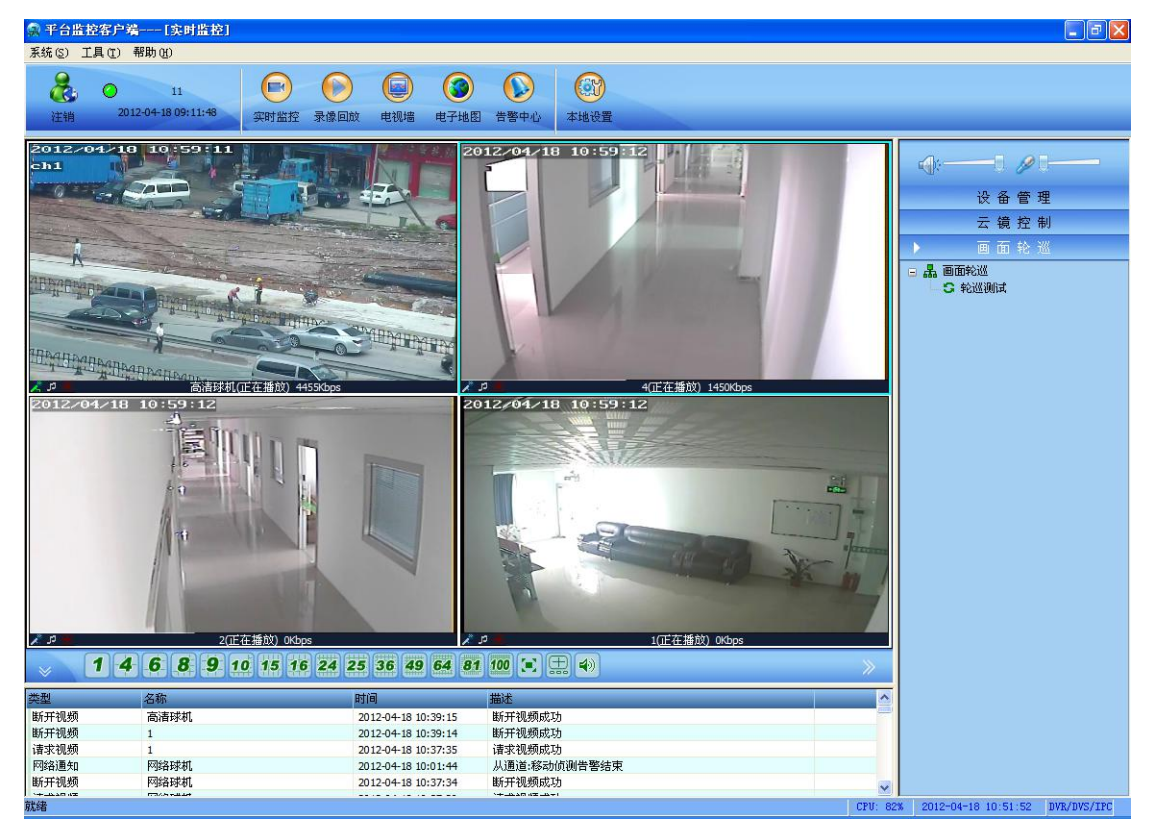

【图 4-60】 第二个步,添加的时九分割画面,如图【图 4-61】:

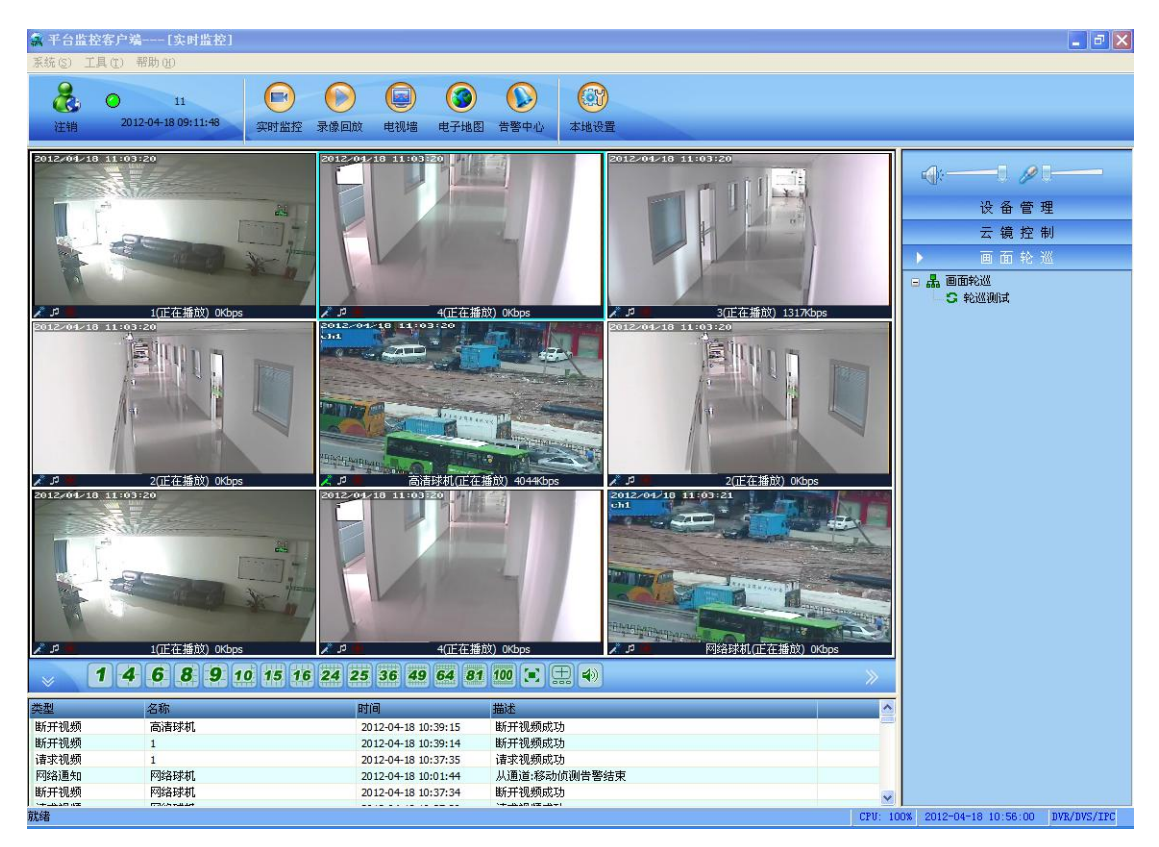

【图 4-61】

综上所诉,就是一个轮巡,一个轮巡中可包含多个步,每个步中,可分割成不同画面分割 数来显示。

### 附录一、默认参数

默认通讯端口: 9901

### 附录二、常用术语说明

**CMU**: 接入服务是整个平台系统的最核心部分,负责整个域系统里的用户和设备的注册接入及信令控制,所有设备和用户软件都必须经此联通;

**MDU**:即转发服务器。负责接收来自前端视频服务器的流媒体,并转发流媒体到浏览用户端。

**MSU**:即录像服务器。负责对前端设备的视频流通过网络集中后来进行中心网络存储,同时提供对远程客户的点播服务。

**分区机构:**又叫分区,平台方案部署时将多台设备及其业务归类到一个集合里,便于分组管理,这个集合称为机构或分区。平台将整个系统按树型结构组织管理,即平台可以划分为多 个管理机构,各管理机构又可划分子机构,子机构还可继续划分下层子机构

**防区:**是报警管理中一个区域内所有监控点的集合,模拟监控系统里通常以一个地理范围作为一个防区划分,如:一栋大楼或一个机房。数字系统里则不受地理限制,纯粹是一个抽像概念,可以是网络中多个任意分布监控点的集合,一个防区包含多个报警监控点。

布防:对防区的一种操作,表示该防区内的监控点将启动报警接收。

撤防:对防区的一种操作,表示该防区内的监控点将停止报警接收。

**旁路:**对监控点的一种操作,表示该监控点将放弃报警接收。一个报警监控点能接收报警的 条件是,监控点清旁路且所在防区已布防。

清旁路:对监控点的一种操作,表示该监控点将恢复报警接收。

**告警联动**:监控点收到报警后产生的关联触发动作,如因报警引发灯光、录像等。

解码通道:视频服务器解码器的一个软件功能模块,负责处理一路视频流的解码。

**显示通道**:视频服务器解码器的一个硬件输出模块,负责输出一路模拟视频流。该模拟视频 可能是来自于一个解码通道的输出,也可能是来自于多个解码通道解码后的合成输出。

电视墙:一组图像显示屏的集合,平台系统里使用硬件进行数字视频解码后输出模拟视频到显示器上。

**数字矩阵:** 基于 IP 包交换的数字视频系统中,前端采用网络视频服务器编码器作为视频输入源,后端采用网络视频服务器解码器作为视频输出口,编码器和解码器通过软件通信来进行以态网互联切换,从而实现网络中任意前端输入到输出的图像输出控制,这就是数字矩阵。 巡回切换:是指一组摄像机图像按时间先后序列循环向同一显示器的投放。数字矩阵里就是一组前端编码器图像按时间先后序列循环向同一解码器的流媒体解码输出。每一次切换被称为巡回的一个步。

**群组切换:**是指多台监视器上的图像在各个时间序列上同时进行图像切换。数字矩阵里就是 多台解码器固定,每次多台编码器图像同时向各自对应的前端解码器进行流媒体解码输出。 每一次多台解码器的同时切换被称为群组的一个步。一个群组由若干步组成。